#### Data Mining Prof. Arindam Dasgupta Department of Computer Science and Engineering Indian Institute of Technology, Kharagpur

### Lecture – 43 Tutorial

Hello. Welcome to data mining with R course. I am going to present how to apply the R programming language in application of data mining, I am a research scholar in compressors department, my name is Arindam Dasgupta.

(Refer Slide Time: 00:40)

|                                                    | Introduction                                                                                                    |
|----------------------------------------------------|----------------------------------------------------------------------------------------------------|
| • The<br>comp<br>• Ir<br>• R<br>• It<br>• F<br>• R | e R is a functional language for statistical<br>butation and graphics<br>nitially developed by Ihaka and Gentleman<br>lich of Statistical functions which are indispensable for data mining<br>is a scripting language<br>ree to download under the GNU General Public license<br>uns on all platforms like Windows, Mac OS X and Linux |
| ۰The                                               | re are lots of packages related to data mining are                                                                                                    |
| availa                                             | able                                                                                                    |
| • Fr<br>• Cl<br>• Cl<br>• Ti                       | equent patterns and associations rules<br>assification and predictions<br>uster Analysis<br>me Series data mining                                                                                                    |
|                                                    | Data Mining With R                                                                                                    |

Now, one of what is R? Basically, R is a programming language, it is basically a functional language for statistical computation and graphics, initially, it is developed by Ihaka and gentleman, it is a riched with lots of statistical functions which are very essential for data mining applications. Basically, it is a scripting language and this tool can be downloaded freely from under the GNU license and you can execute run or run the R programming in any platform such as windows MAC, OS, X and Linux because it supports all the platforms. R is very beautiful language because it is basically functional language each functions are already implemented in the R library and we just use that functions for our pass passes.

There are lots of packages data mining available data mining packages are available these packages are frequent pattern analysis and rules as described in the theoretical class and classification prediction algorithms cluster analysis packages, there are time series data mining packages there are lots of packages available just you have to download the package in real time and just apply the functions on that packages.

(Refer Slide Time: 02:23)

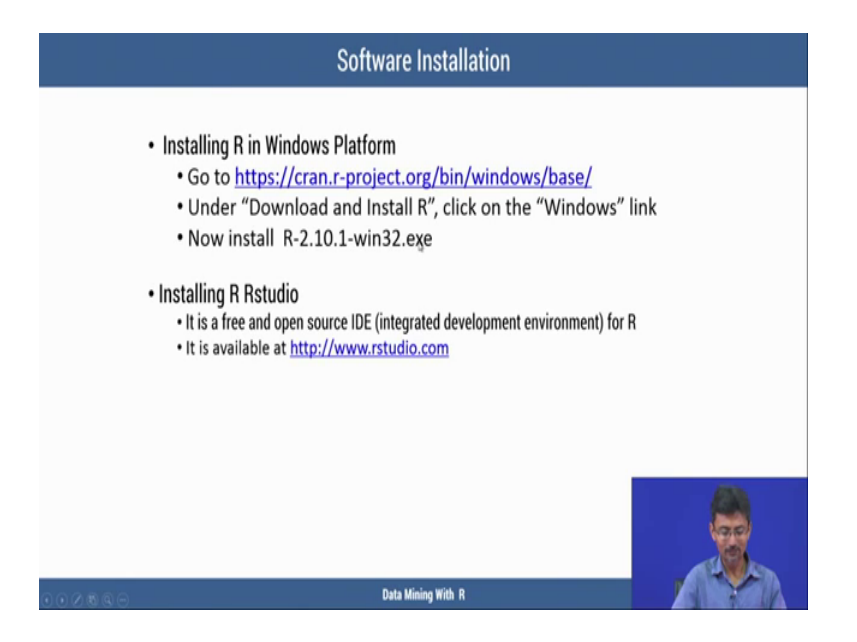

Now, how to get the R tool? To get the R tool, we have to go to the this website is called this website is called cran project org bin windows or base just go to this link at first, then download the R according to your platform in my case, these windows platform that is why I have downloaded R win 32 exe after downloading the software, we have to install the software, it is very easy to install just click on the R exe icon, I will show you the this is the this is the R software, you just double click on; this icon and just install by applying the next I have already installed here.

#### (Refer Slide Time: 03:48)

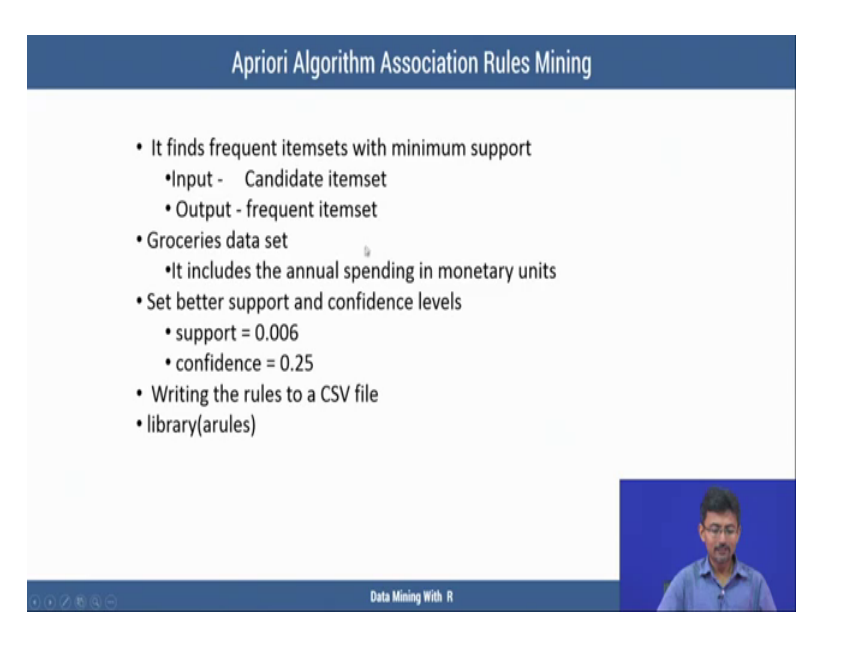

After that after installing the R studio, we have to install another software application that is basically intergrated development environment it is also free and open source id, it is called R studio, it is very user friendly, it provides an user friendly interface to execute your R programming language. I will show you the how to what is the interface of the R studio. These are interface of R studio just I am basically, this part of the top left one part of this area is used to write the programming language R programming language the bottom part is the basically the console of R console of R executing the R script.

Basically, this is the editor and these are R console and right hand side will display, this part top right hand side this part will display the local variables the which are just defined in the R terminal and the bottom of portion you can get the what is this is the files which are in this computer and any plot will be displayed here.

(Refer Slide Time: 05:19)

| nsole Terminal × | 5 | Environment  | History       | Connecti   | ions_ 🗆   |
|------------------|---|--------------|---------------|------------|-----------|
| MiningData/ 🔅    |   | er 🔒 🖻       | Import Datase | et = 🛛 🥑   | ≣ List    |
|                  |   | 🔒 Global Env | ronment •     | Q,         |           |
|                  |   | En           | vironment is  | empty      |           |
|                  |   | Files Plots  | Packages      | Help       | Vinner    |
|                  |   | New Folde    | r O Deleti    | e 🍺 Rer    | name      |
|                  |   | A 1          | lame          |            |           |
|                  |   | 693          | 51330-graph   | ics-wallpr | apers.jpg |
|                  |   | 🗆 📁 Cus      | tom Office Te | mplates    |           |
|                  |   | Document.rtf |               |            |           |
|                  |   |              |               |            |           |
|                  |   | U D Pres     | entation1.pp  | e          |           |
|                  |   |              |               |            |           |

(Refer Slide Time: 05:28)

| 🔹 🖓 💣 • 🔚 🗐 🗇 👘 Go to file/function 🔤 🕅 • Addins • |        |             | 🙁 Pro                                                   | ect: (None)  |
|----------------------------------------------------|--------|-------------|---------------------------------------------------------|--------------|
| Console Terminal ×<br>C/MiningData/ A              | 5<br>/ | nvironment  | History Conner<br>Import Dataset •                      | tions        |
|                                                    |        | Global Env  | ironment • Q,                                           |              |
|                                                    |        | Er          | wironment is empty                                      |              |
|                                                    | F      | iles Plots  | Packages Help                                           | Vinser       |
|                                                    | R      | Install     | Update Q                                                |              |
|                                                    |        | Name        | Description                                             | V            |
|                                                    | U      | ser Library |                                                         |              |
|                                                    |        | arules      | Mining<br>Association Rules<br>and Frequent<br>Itemsets | 1.6- ⊚<br>0  |
|                                                    |        | asse        | Easy Pre and Post<br>Assertions                         | 0.2.( ()     |
|                                                    |        | BH          | Boost C++ Header<br>Files                               | 1.66 ()<br>1 |
|                                                    |        | bindr       | Parametrized<br>Active Bindings                         | 0.1.1 ()     |
|                                                    |        | bind        | An 'Rcpp' Interface<br>to Active Bindings               | 0.2 ()       |

These are package package list; these are which can be used in my program in our program and it the help if any R resource is needed then you can help get help from this link.

And now I want to show you some basic R program at first to click file create a 1 R script new file, I have created one new file and I have just put the script here each scripts are suppose first line in first line of the script, it is.

(Refer Slide Time: 06:31)

| Until   | fed1* ×                                                                                                    | - 7                            | Enviro | onment     | History                               | Connecti  |                  |
|---------|----------------------------------------------------------------------------------------------------|--------------------------------|--------|------------|---------------------------------------|-----------|------------------|
|         |                                                                                                    |                                | -      |            | moost Datase                          |           | = the            |
|         |                                                                                                    | Ge Kull 1 Ge 1 Ge Source • 1 G |        |            | mport Datase                          |           | = USI            |
| 23      | }                                                                                                    |                                | G      | obal Envir | onment •                              | 4         |                  |
| 24      | hw.fl()                                                                                                    |                                |        |            |                                       |           |                  |
| 25      | #Set Working directory                                                                                          |                                |        |            |                                       |           |                  |
| 27      | setwd("C: /MiningData")                                                                                         |                                |        | Env        | ironment is                           | empty     |                  |
| 28      | Sector Crymininguaca                                                                                            |                                |        |            |                                       |           |                  |
| 29      | #Clear Workspace                                                                                                |                                |        |            |                                       |           |                  |
| 30      | rm(list=ls())                                                                                                   |                                | Files  | Plots      | Packages                              | Help      | Vinner           |
| 31      |                                                                                                    |                                | ON     | w Folder   | O Delete                              | - Re      | name (           |
| 32      | # Clear Console:                                                                                                |                                |        | line       | a a a a a a a a a a a a a a a a a a a |           | ingenting in the |
| 33      | cat("\014")                                                                                                    |                                | - 14   | Home       |                                       |           |                  |
| 34      | freed on fills                                                                                                  |                                |        | A N        | ime                                   |           |                  |
| 35      | #read csv Tile                                                                                                  | 1                              | U      | 6935       | 1330-graphi                           | cs-wallpi | apers.jpg        |
| 30      | Salaries                                                                                                    |                                | 0      | Custo      | om Office Te                          | mplates   |                  |
| 38      | summary(Salaries)                                                                                               | 1                              |        | Deau       | ment of                               |           |                  |
| 38:18   | (Top Level) :                                                                                                   | R Script 0                     | 0      |            | mencru                                |           |                  |
|         | The second second second second second second second second second second second second second second second se |                                | 0      | greti      |                                       |           |                  |
| Console | Terminal ×                                                                                                    | = 0                            |        | Prese      | ntation1.ppt                          |           |                  |
| C:/Mini | ngData/ 🕫                                                                                                    |                                | 0      | 🗐 R        |                                       |           |                  |
| •       |                                                                                                    |                                |        |            |                                       |           |                  |
|         |                                                                                                    |                                |        |            |                                       |           |                  |
|         |                                                                                                    |                                |        |            |                                       |           |                  |

(Refer Slide Time: 06:33)

| nees<br>Re Cais les hes Sees het Delay hets hes hes<br>1 • Oli Cais les hes Sees het Delay hets hes hes<br>1 • Oli Cais les hes Sees het Delay hets hes hes                                     | R Project (None)                                                                                                    |
|----------------------------------------------------------------------------------------------------|----------------------------------------------------------------------------------------------------|
| © Unobled1 × □□<br>□ □ □ □ □ □ □ □ □ □ □ □ □ □ □ □ □ □                                                                                                     | Environment History Connection                                                                                                    |
| <pre>1 x &lt; 2 2 y &lt;- exp(-x<sup>2</sup>/2)/sqrt(2*pi) 3 x 4 y 5 6 #Vectorization of multiple data 7 x &lt;- c(4, 7, 73, 5, 76, 2, 80)</pre>                                                | Global Environment  Q Environment is empty                                                                                                    |
| <pre>8 x &lt;- sqrt(y) 9 10 #plot collection or vector 1 x &lt;- c(-2, -1.5, -1.0, -0.5, 0, 0.5, 1.0, 1.5, 2) 12 v 13 y &lt;- exp(-x^2/2)/sqrt(2*pi) 14 y 15 plot(x, y) 16 lines(x, y) 17</pre> | Files         Pickages         Help         Vim/EF           New Folder         Delete         Rename         Image: Constraint of the second second se |
| 1:7 (lop Level) 2 R Script :<br>Console Terminal ×                                                                                                    | greti                                                                                                    |
| C/MiningData/ /2                                                                                                    |                                                                                                    |
|                                                                                                    |                                                                                                    |

It is showing x left arrow two here x is the object basically, not is exactly like very well, basically, it is a object it stores the very value 2 in the x variable.

#### (Refer Slide Time: 07:16)

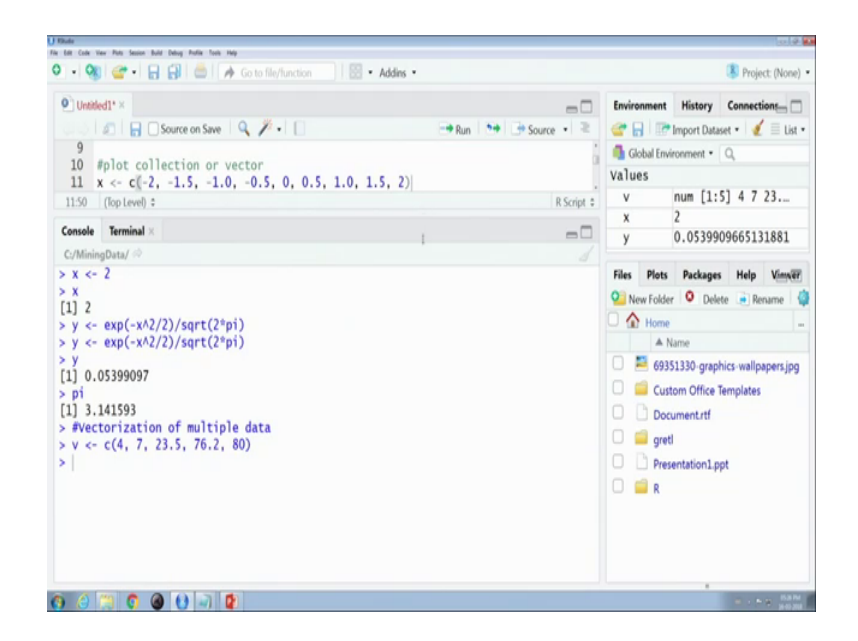

Suppose I am to execute this in R console. Now, I want to execute this after executing this value two is has been assigned to object x, I want to view this value just type x here and write which showing the value of x is 2 ok.

Then I want to assign one expression, I am executing directly from my source script by clicking here just you have to just put the cursor here and click run, it will execute a particular command you see these executing this particular command is written here from this portion to this portion and now I want to view; what is the value of y, this is the value of y, you see, this is a basically expression e to the power minus x square by 2 and by sqrt 2 star pi, if I want to know that what is the value of pi you just type the pi value it is constant; it is already defined in R and then what is the;

Now, I have to show how to store the multiple datas into a particular object suppose I am to executes this v these vectorization, here see first bracket start within the bracket, there are lots of values 4 7; these are the values different types of values here; basically it it is a it sees for collection it is a collection of datas; this data has been stored into the object v.

(Refer Slide Time: 09:54)

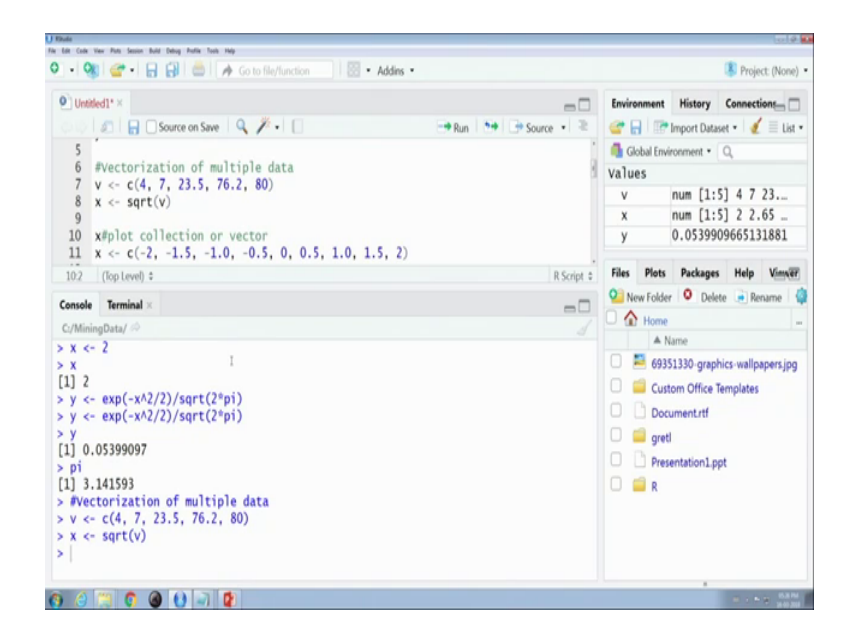

Then after then after storing the value into the v, I want to display the value of v into the x into x. Now see now each of the value has been square rooted. Now check the value of x here, it is showing the each value is square rooted; that means, the vectorization on multiple data and the square root function has been applied in each of the data into the collections.

(Refer Slide Time: 10:49)

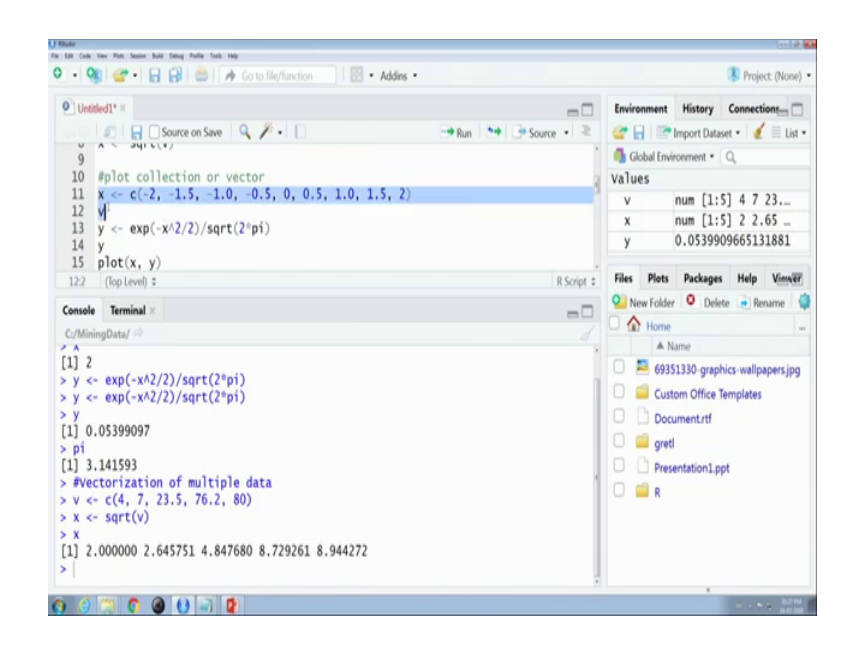

Now, I want to plot how to plot multiple vector data; suppose, first I store a collection of data into the x variable these the collection of data, then I will display the x variable, then

I apply this formula into each of data set here in x then plot, then I will display the value of y, then I plot the data set.

(Refer Slide Time: 11:47)

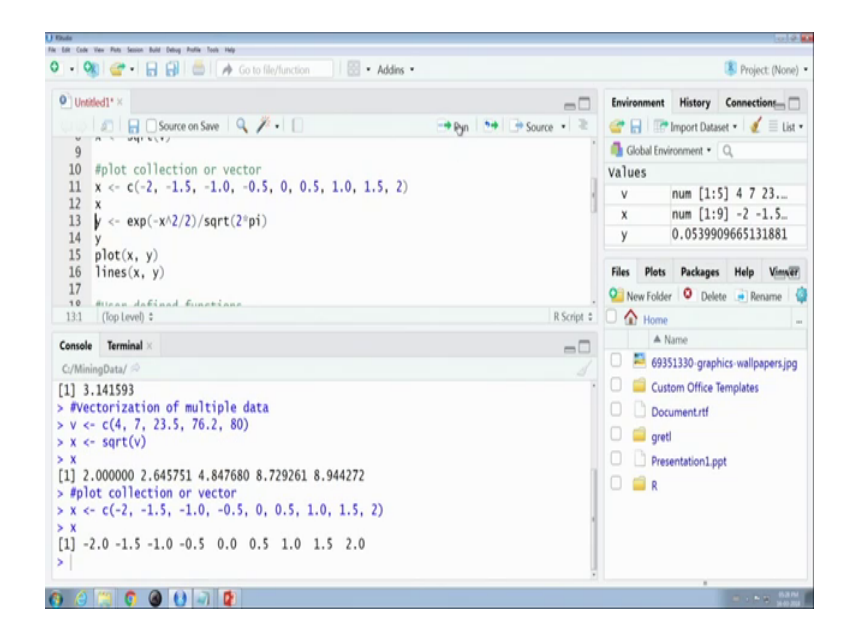

Now, start now it is already stored, then it is displaying the value of x object. Now, it is displaying, it is computing the values of y object, then it is displaying the values of y objects, I want to plot x data of x and y just for plotting the data of x and y just use plot within x axis and y axis.

(Refer Slide Time: 12:23)

| Untitled1* ×                                                    |                           |       | Environment | History       | Connections |
|-----------------------------------------------------------------|---------------------------|-------|-------------|---------------|-------------|
| 🗢 🔄 🔄 Source on Save 🔍 🎢 🛛 🗌                                    | Run 🐤 Source •            | 2     | e 8 10      | Import Datase | e - 1 🗶 🗏 1 |
| 0 #plot collection or vector                                    |                           |       | Global Em   | vironment •   | 2           |
| 1  x < - c(-2, -1.5, -1.0, -0.5, 0, 0.5, 1.0, 1.5, 2)           |                           |       | Values      |               |             |
| 2 X<br>3 y - eve(-v/3/3)/cost(30ni)                             |                           | 1.1   | varues      | num [1.5]     | 1 4 7 23    |
| 4 v                                                             |                           | - 11- | v           | num [1.0]     | 1 -2 -1 5   |
| 5 plot(x, y)                                                    |                           | - 1-  | *           | num [1:0]     | 0 054 0     |
| 6 lines(x, y)                                                   |                           |       | у           | num [1:3      | , 0.034 0   |
| 7                                                               |                           |       | Files Plots | Packages      | Help View   |
| 8 #User-defined functions                                       |                           |       |             | 7             |             |
| 9 nw.ri <- function()                                           | 86                        |       | 1 1 1 P     | 200m 1 200    | xport • •   |
| CL (Top Level) =                                                | R Sc                      | npt = |             |               |             |
| sole Terminal ×                                                 |                           |       |             |               |             |
| MiningData/ 🔅                                                   |                           | 1     |             |               |             |
| 2.000000 2.645751 4.847680 8.729261 8.944272                    |                           |       | _           | <del></del>   |             |
| plot collection or vector                                       |                           |       | - 30        | 0             | 0           |
| <pre>c &lt;- c(-2, -1.5, -1.0, -0.5, 0, 0.5, 1.0, 1.5, 2)</pre> |                           |       | > 0 -       | 0             | 0           |
| 20 15 10 05 00 05 10 15 20                                      |                           |       | -           | 0             | 0           |
| -2.0 -1.5 -1.0 -0.5 0.0 0.5 1.0 1.5 2.0                         |                           |       | 8 -         |               |             |
| <- exp(-x+2/2)/341 ((2-p1)                                      |                           |       | o           |               |             |
| 0.05399097 0.12951760 0.24197072 0.35206533 0.39894             | 228 0.35206533 0.24197072 |       |             | -2 -1 0       | 1 2         |
| 0.12951760 0.05399097                                           |                           |       |             |               |             |
|                                                                 |                           |       |             |               |             |

Now, it is plotting here.

(Refer Slide Time: 12:30)

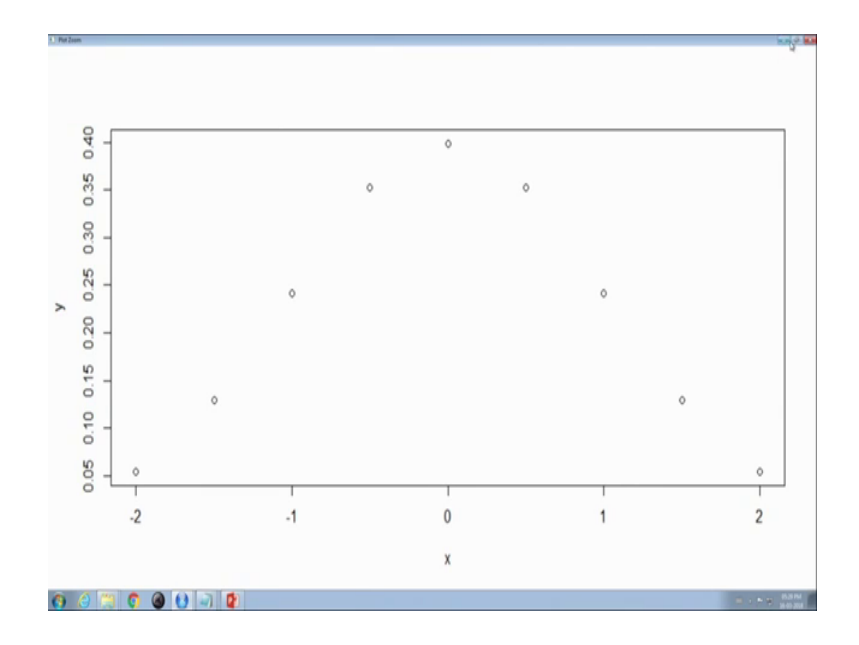

It is showing; these are x axis and these are the y axis, I want to know I want to connect these points with line just typed lines there is a command lines. Now it is connected.

(Refer Slide Time: 13:00)

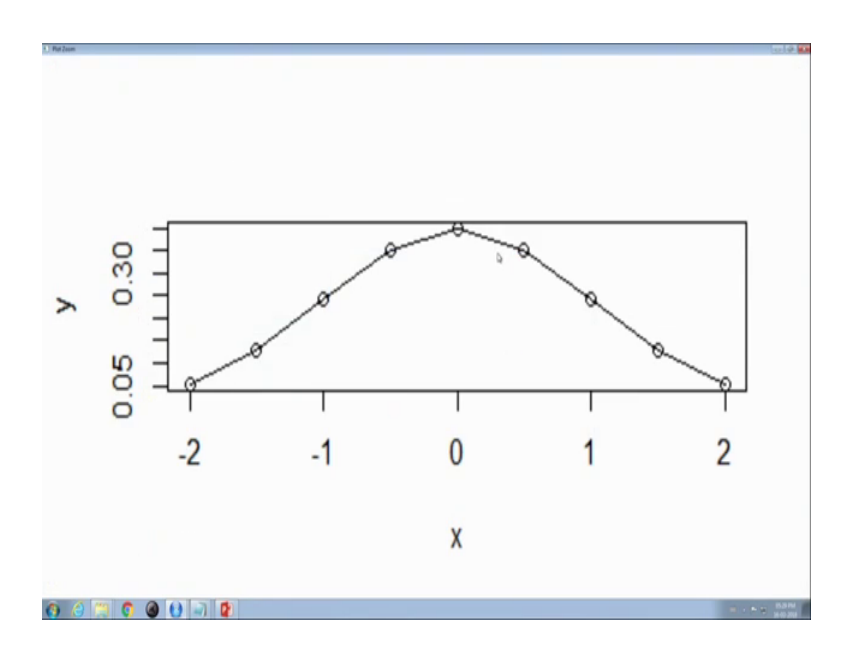

These are the very basic implementation of plotting which will be used in data mining application.

Now, we can define functions in R programming; these are the structure just write a function name here and then define it is a function the function name is this and function definition, I just generate use one object hw, then type insert one string here in this object

and display the string and this is the this is the calling of function. Now at first I have to define the function. Now function is defined. Now I want to call the function.

(Refer Slide Time: 14:08)

| D Route<br>for fail fail fail for the finite half faile halfs for the                                                                                                    |                         | 1012                                                                          |
|----------------------------------------------------------------------------------------------------|-------------------------|-------------------------------------------------------------------------------|
| ♥ •   🎕   🚰 •   🔒 🔛   🚔   🔿 Go to file/function 🔡   🖾 • Addins •                                                                                                    | •                       | Project: (None)                                                               |
| Unitied1* ×                                                                                                    |                         | Environment History Connections                                               |
| 19 hw.t1 <- function()                                                                                                    | Being 10 10 source 11 - | Global Environment • Q                                                        |
| 20 * ( w <- "Hello world"<br>22 hw<br>23 }<br>24<br>5 hw.fl()                                                                                                    |                         | v num [1:5] 4 7 23<br>x num [1:9] -2 -1.5<br>y num [1:9] 0.054 0<br>Functions |
| 26 #Set Working directory<br>28 setwd("C:/MiningData")<br>23. [(bplewe):                                                                                                    | R Script ©              | Files Plots Packages Help Vinner                                              |
| Console Terminal ×<br>C/MiningData/ 🕫                                                                                                    | -0                      |                                                                               |
| <pre>+ } Warning message: In doTryCatch(return(expr), name, parentenv, handler) : invalid graphics state &gt;#User-defined functions &gt; hw.fl &lt;- function() + { + hw &lt;- "Hello World" + hw } &gt;</pre> |                         | × 000<br>-2 -1 0 1 2<br>x                                                     |
| 0 0 🖄 0 0 0 0 0 0                                                                                                    |                         |                                                                               |

Here it is showing the hello world after by calling the function.

(Refer Slide Time: 14:21)

| Untitle                                         | d1* ×                                                                                                    | -0                   | Environment    | History      | Connectio | ons_ C |
|-------------------------------------------------|----------------------------------------------------------------------------------------------------|----------------------|----------------|--------------|-----------|--------|
|                                                 | 🔊 🗧 🖸 Source on Save 🔍 🧨 🔹 📋                                                                                                    | 👄 Run 🐤 🕞 Source 🔹 🛎 | C 8 8          | Import Datas | et = 🧹    | ≣ List |
| 21                                              | hw <- "Hello World"                                                                                                    | 1                    | Global En      | vironment •  | 0.        |        |
| 22                                              | hw                                                                                                    |                      |                | num [1.5     | 1 4 7     | 22     |
| 23                                              |                                                                                                    |                      | V              | num [1:5     | 1 4 7     | 1 5    |
| 25                                              | w, f1()                                                                                                    |                      | X              | num [1:9     | 1 0 05    | 1.5    |
| 26                                              |                                                                                                    | 1                    | y              | num [1:9     | 1 0.05    | 4 0    |
| 27                                              | Set Working directory                                                                                                    | 1                    | Functions      | ,            |           |        |
| 28 1                                            | setwd("C:/MiningData")                                                                                                    |                      | Files Plots    | Packages     | Help      | Vins   |
| 30 4                                            | Clear Workspace                                                                                                    |                      | 000            | Zoom -2      | Emort •   | 0      |
| 27:1                                            | (Top Level) \$                                                                                                    | R Script ©           |                | Estern -     | captors   |        |
|                                                 |                                                                                                    | _                    |                |              |           |        |
| onsole                                          | Ierminal ×                                                                                                    | = 0                  |                |              |           |        |
| 2/Minin                                         | gData/ 🕫                                                                                                    |                      |                |              |           |        |
| doTi<br>inva<br>#User<br>hw.f:<br>{<br>hw<br>hw | ryCatch(return(expr), name, parentenv, handler) :<br>id graphics state<br>r-defined functions<br>l <- function()<br><- "Hello World" |                      | y<br>0.05 0.30 | -2 -1 (      | 8 8 8     | 2      |
| hw.f                                            | 10                                                                                                    | 1                    |                |              |           |        |
| 11 "H                                           | allo World"                                                                                                    |                      |                |              |           |        |

Now, we have learned how to store the values into the objects.

(Refer Slide Time: 14:26)

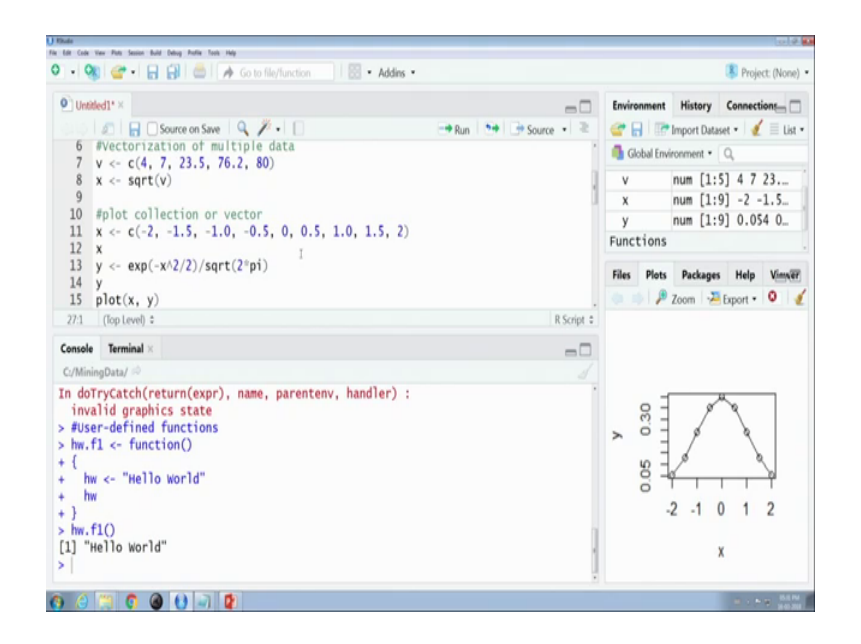

And how to plot data, then I want to access one data file for data mining, you have to access multiple data files or a single file for the analysis purpose for that we have to set one working directory in warren in in my working directory I have stored multiple data files in c drive, I have created one folder data mining data and within these folder I have stored lots of csv files for analysis these are the csv files. Now, I want to retrieve the csv files through R programming.

(Refer Slide Time: 15:28)

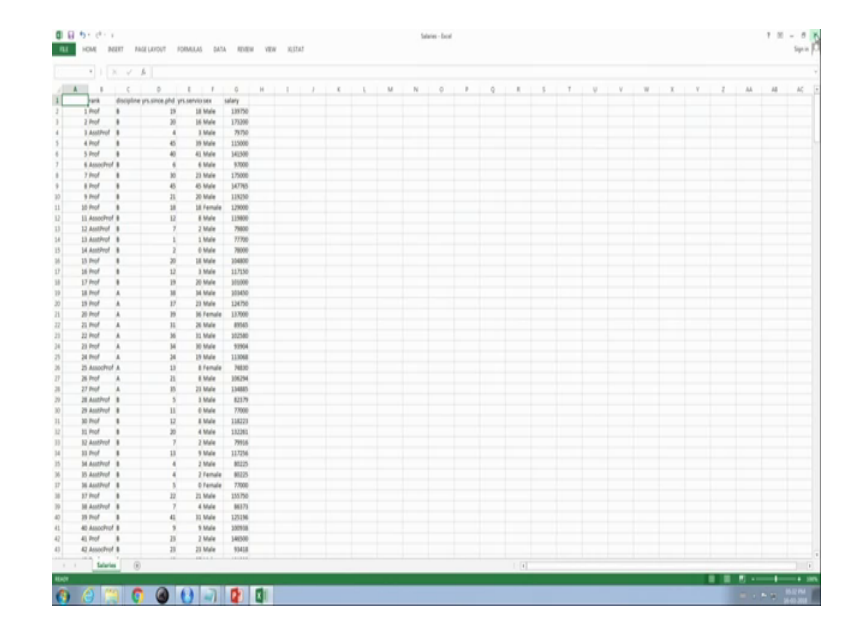

At first, I have to set the working directory because my data files are stored in mining data folder under c drive. Now I execute this instruction.

(Refer Slide Time: 15:59)

| • 🤫 💣 • 🔒 🔒 🦾 🍂 Go to file/function  |                      | Project: (None)                  |
|--------------------------------------|----------------------|----------------------------------|
| Untitled1* ×                         | - 0                  | Environment History Connections  |
| 💷 🖉 📄 Source on Save 🔍 🎢 🛛 🗌         | 🔿 Ryp 🐤 🔿 Source 🔹 ≷ | 😅 🔒 🐨 Import Dataset 🔹 🥑 🗏 List  |
| 25 hw.f1()                           |                      | Global Environment • Q.          |
| 26                                   |                      | in 11.51 4 7 33                  |
| 27 #Set Working directory            |                      | v num [1:5] 4 / 23               |
| <pre>28 setwd("C:/MiningData")</pre> |                      | x num [1:9] -2 -1.5              |
| 29                                   |                      | y num [1:9] 0.054 0              |
| 30 FCTear Workspace                  |                      | Functions                        |
| 31 rm(list=ls())                     |                      |                                  |
| 32<br>33 # Clean Canceler            | U. U.                | Files Plots Packages Help Vinner |
| 34 cat("\014")                       |                      | 💿 🌼 🔎 Zoom 🖓 Export • 🔘 🔞        |
| 30:1 (lop Level) \$                  | R Script \$          |                                  |
|                                      | _                    |                                  |
| onsole Terminal ×                    | = 0                  |                                  |
| :/MiningData/ 🔅                      |                      |                                  |
| #User-defined functions              |                      | -                                |
| hw.f1 <- function()                  |                      | 8 8 9                            |
| (                                    |                      | NOT & A                          |
| hw <- "Hello World"                  |                      |                                  |
| hw                                   |                      | 8 - 2                            |
| 1 00                                 |                      |                                  |
| hw.fl()                              |                      | 2 1 0 1 2                        |
| Ij Hello world                       |                      | -2 -1 0 1 2                      |
| "Set working directory               |                      |                                  |
| second c./mininguaca /               | 1                    | x                                |
|                                      |                      |                                  |

Then I have to clear my workspace these workspace these clear these variables and for that you have to use rm list equals to ls now execute this query now my environment is cleared after that clear my this console these R console.

(Refer Slide Time: 16:28)

|                                  |                      |                      | Troject (Nor            |  |
|----------------------------------|----------------------|----------------------|-------------------------|--|
| Untitled1* ×                     | -0                   | Environment          | History Connections     |  |
| 📖 🖉 🔚 🖸 Source on Save 🛛 🔍 🎢 📲 🗍 | 🔿 Run 📑 📑 Source 🔹 🛎 | 💣 🔒 🖙                | Import Dataset 🔹 🔏 🗏 Li |  |
| 27 #Set Working directory        |                      | 🜗 Global Envi        | ironment • Q            |  |
| 4:12 (Top Level) \$              | R Script @           |                      |                         |  |
| onsole Terminal ×                | -0                   | E.                   | uireenent is enerty     |  |
| /MiningData/ 🖗                   |                      | Environment is empty |                         |  |
| hw <- "Hello World"              |                      |                      |                         |  |
| hw                               |                      | Files Plots          | Packages Help Vinn      |  |
| }                                |                      |                      | Zoom - Export - 0       |  |
| invalid graphics state           |                      |                      |                         |  |

Clear this console, you have to use this command is cat slash 0 1 4 within string, just execute this command for clearing your console. Now my console is cleared now.

Now, second type we have to read the there is a file salaries dot csv in my data mining directory we have to read this file.

(Refer Slide Time: 16:31)

| Life Code                                                 | Vew Pats Service Build Debug Politik                                                            | Tools Hala          |              |                  |            |              |                     |                  | 0.0         |
|-----------------------------------------------------------|-------------------------------------------------------------------------------------------------|---------------------|--------------|------------------|------------|--------------|---------------------|------------------|-------------|
| . 0                                                       | 8 🕣 B B 🖨 📥                                                                                     | Go to file/function | 🛛 • Addins • |                  |            |              |                     | 😮 Proje          | ct: (None)  |
| 0 Unti                                                    | sled1* ×                                                                                        |                     |              |                  | -          | Environment  | History             | Connecti         | ions_ 🗆     |
|                                                           | 🖉 🔒 🗌 Source on S                                                                               | ave 🔍 🎢 • 🗌         |              | 🔿 Run 🐤 📑 Source | • ≥        | 🕝 🔒 🖻        | Import Data         | vet • 🧃          | 🗏 List •    |
| 27<br>28<br>29                                            | #Set Working dire<br>setwd("C:/MiningDa                                                         | ctory<br>ata")      |              |                  |            | 👊 Global Env | ironment •          | Q,               |             |
| 30<br>31<br>32<br>33                                      | <pre>#Clear workspace rm(list=ls()) # Clear Console:</pre>                                      |                     |              |                  |            | Er           | vironment i         | s empty          |             |
| 34<br>35<br>36<br>37<br>38                                | <pre>cat("\014")  #read csv file Salaries=read.csv Salaries</pre>                               | ("Salaries.csv")    |              |                  | ]          | Files Plots  | Packages<br>Zoom -2 | Help<br>Export • | Vinser<br>O |
| 34:12                                                     | (Top Level) \$                                                                                  |                     |              |                  | R Script © |              |                     |                  |             |
| Console                                                   | Terminal ×                                                                                      | 9                   |              |                  |            |              |                     |                  |             |
| C:/Min                                                    | ingData/ 🔟                                                                                      |                     |              |                  |            |              |                     |                  |             |
| + }<br>> hw.<br>[1] "<br>> #Se<br>> set<br>> #Cl<br>> rm( | f1()<br>Hello World"<br>t Working director<br>wd("C:/MiningData"<br>ear Workspace<br>list=ls()) | y<br>)              |              |                  |            |              |                     |                  |             |

Through this command there is inbuilt function read dot csv.

(Refer Slide Time: 16:44)

| Untit | led1* ×                           | Environment History Conn |                                 |  |  |
|-------|-----------------------------------|--------------------------|---------------------------------|--|--|
|       | 🙇 🗧 🖸 Source on Save 🔍 🗡 🛛 📋      | 😁 Run 🔭 📑 Source 🔹 🖹     | 😅 📊 🐨 Import Dataset 🔹 🔏 📃 List |  |  |
| 22    | 110                               |                          | Global Environment • Q          |  |  |
| 24    | 1                                 |                          |                                 |  |  |
| 25    | hw. f1()                          |                          |                                 |  |  |
| 26    |                                   |                          | Environment is empty            |  |  |
| 27    | #Set Working directory            |                          | Environment is empty            |  |  |
| 28    | <pre>setwd("C:/MininoData")</pre> |                          |                                 |  |  |
| 29    | ,                                 |                          |                                 |  |  |
| 30    | #clear Workspace                  |                          | Files Plots Packages Help Vinn  |  |  |
| 31    | rm(list=ls())                     |                          | Com Pinnet - 0                  |  |  |
| 32    |                                   |                          | the second second second second |  |  |
| 33    | # Clear Console:                  |                          |                                 |  |  |
| 34    | cat("\014")                       |                          |                                 |  |  |
| 35    | 1                                 |                          |                                 |  |  |
| 36    | Fread csv file                    | 1                        |                                 |  |  |
| 37    | Salaries=read.csv("Salaries.csv") |                          |                                 |  |  |
| 38    | Salaries                          |                          |                                 |  |  |
| 39    | summary(Salaries)                 |                          |                                 |  |  |
| 36:1  | (Top Level) \$                    | R Script ©               |                                 |  |  |
| nsole | Terminal ×                        |                          |                                 |  |  |
| /Mini | ngData/ 🔅                         |                          |                                 |  |  |
|       |                                   |                          |                                 |  |  |
|       |                                   |                          |                                 |  |  |
|       |                                   |                          |                                 |  |  |

It is meant for accessing the csv file and after executing this command entire data will be stored in salary objects this salary object now salary objects is.

(Refer Slide Time: 17:21)

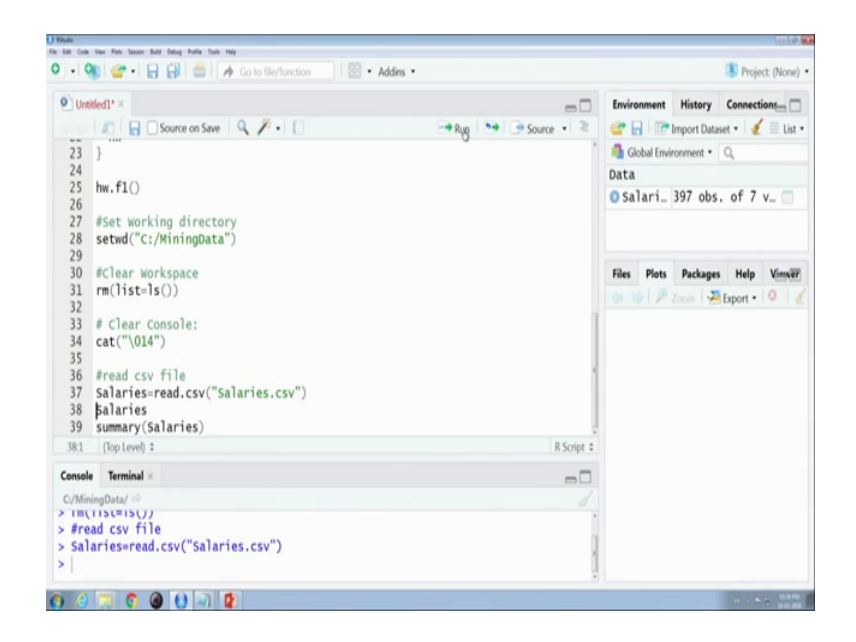

These salary objects you see destroying the tables.

(Refer Slide Time: 17:25)

| Unoted     | 1.×      | Salaries   | ×          |               |             |        |        | -0 | Environment History Connections |
|------------|----------|------------|------------|---------------|-------------|--------|--------|----|---------------------------------|
|            | 0 I Y    | Filter     |            |               |             |        |        | q  | 🥶 🔚 💷 Import Dataset 🔹 🗶 📃 Li   |
| ×          |          | rank       | discipline | yrs.since.phd | yrs.service | sex    | salary |    | Global Environment • Q          |
| 1          | 1        | Prof       | 8          | 19            | 18          | Male   | 139750 | 0  | Salari 307 obs. of 7 v          |
| 2          | 2        | Prof       | В          | 20            | 16          | Male   | 173200 |    | • Salari 597 005. 01 7 4        |
| 3          | 3        | AsstProf   | В          | 4             | 3           | Male   | 79750  |    |                                 |
| 4          | 4        | Prof       | 8          | 45            | 39          | Male   | 115000 |    | -                               |
| 5          | 5        | Prof       | В          | 40            | 41          | Male   | 141500 |    | Files Plots Packages Help Vinn  |
| 6          | 6        | AssocProf  | В          | 6             | 6           | Male   | 97000  |    | toport • 1                      |
| 7          | 7        | Prof       | 8          | 30            | 23          | Male   | 175000 |    |                                 |
| 8          | 8        | Prof       | В          | 45            | 45          | Male   | 147765 |    |                                 |
| 9          | 9        | Prof       | В          | 21            | 20          | Male   | 119250 |    |                                 |
| 10         | 10       | Prof       | 8          | 18            | 18          | Female | 129000 |    |                                 |
| owing 1 to | 11 of 35 | 07 entries |            |               |             |        |        |    |                                 |
| onsole     | Termina  | l×         |            |               |             |        |        | -0 |                                 |
| /Mining    | Data/ 🕫  |            |            |               |             |        |        |    |                                 |
| #reau      | CSV I    | i ie       | "Salaries  | ("va)         |             |        |        |    |                                 |

Now, I want to display the salary objects in my R console.

# (Refer Slide Time: 17:28)

| Untitle | d1" ×       | Salaries   | ×          |               |             |        |        | -3 | Environment History Connections |
|---------|-------------|------------|------------|---------------|-------------|--------|--------|----|---------------------------------|
|         | 217         | Filter     |            |               |             |        |        | Q. | 💣 🔒 🖙 Import Dataset 🔹 🥑 🗏 Lis  |
| ^       | x °         | rank       | discipline | yrs.since.phd | yrs.service | sex :  | salary |    | Global Environment • Q,         |
| 1       | 1           | Prof       | в          | 19            | 18          | Male   | 139750 | ő  | Data                            |
| 2       | 2           | Prof       | 8          | 20            | 16          | Male   | 173200 |    | O Salari 397 obs. of 7 v        |
| 3       | 3           | AsstProf   | в          | 4             | 3           | Male   | 79750  |    |                                 |
| 4       | 4           | Prof       | 8          | 45            | 39          | Male   | 115000 |    |                                 |
| 5       | 5           | Prof       | В          | 40            | 41          | Male   | 141500 |    | Files Plots Packages Help Vinn  |
| 6       | 6           | AssocProf  | в          | 6             | 6           | Male   | 97000  |    | 💷 💷   🎢 Zoom   🖓 Export •   🖓   |
| 7       | 7           | Prof       | В          | 30            | 23          | Male   | 175000 |    |                                 |
| 8       | 8           | Prof       | В          | 45            | 45          | Male   | 147765 |    |                                 |
| 9       | 9           | Prof       | В          | 21            | 20          | Male   | 119250 |    |                                 |
| 10      | 10          | Prof       | 8          | 18            | 18          | Female | 129000 |    |                                 |
| 11      | 11          | AssocProf  | 8          | 12            | 8           | Male   | 119800 |    |                                 |
| 12      | 12          | AsstProf   | 8          | 7             | 2           | Male   | 79800  |    |                                 |
| 13      | 13          | AsstProf   | 8          | 1             | 1           | Male   | 77700  |    |                                 |
| 14      | 14          | AsstProf   | В          | 2             | 0           | Male   | 78000  |    |                                 |
| wing 1  | to 11 of 35 | 97 entries |            |               |             |        |        |    |                                 |

# (Refer Slide Time: 17:48)

| Ander<br>Die der der Ante Ante Ante Ante Ante Ante |                      | lol4                            |
|----------------------------------------------------|----------------------|---------------------------------|
| I • • • • • • • • • • • • • • • • • • •            |                      | Project: (None)                 |
| Untitled1* ×                                       | -0                   | Environment History Connections |
| (all) a Gource on Save Q / - C                     | 🗝 Run 🐤 🖙 Source 🔹 ≷ | 🞯 🔒 🖙 Import Dataset 🔹 🥖 🗏 List |
| 1/<br>18 #User-defined functions                   |                      | Global Environment • Q          |
| 19 hw.fl <- function()<br>20 - {                   |                      | Data                            |
| 21 hw <- "Hello world"<br>22 hw                    |                      | Salari 557 005. 01 7 V          |
| 23 3                                               |                      |                                 |
| 25 hw.fl()<br>26                                   |                      | Files Plots Packages Help Vinne |
| 27 #Set Working directory                          |                      |                                 |
| <pre>28 setwd("C:/MiningData") 29</pre>            |                      |                                 |
| 30 #Clear Workspace                                |                      |                                 |
| 31 rm(list=ls())<br>32                             |                      |                                 |
| <pre>33 # Clear Console:<br/>34 cat("\014")</pre>  |                      |                                 |
| 35<br>36 Bread cay file                            |                      |                                 |
| 37 Salaries=read.csv("Salaries.csv")               |                      |                                 |
| 38 Balaries                                        |                      |                                 |
| <pre>39 summary(Salaries)</pre>                    |                      |                                 |
| 38:1 (Top Level) \$                                | R Script ©           |                                 |
| Console                                            | 80                   |                                 |
|                                                    |                      | a                               |

#### (Refer Slide Time: 18:04)

| • 🚳 🐨 • 🔚 🛃 📼 🦯 🏘 Go to file/function                                                                     | Project: (Non                                                                                                    |
|----------------------------------------------------------------------------------------------------|----------------------------------------------------------------------------------------------------|
| wree<br>enolo Terminal ×<br>'MinimpOsts/<br>#<br>#<br>#<br>#<br>#<br>#<br>#<br>#<br>#<br>#<br>#<br>#<br># | Environment     History     Connections       Image: State of the state of the state of the |

(Refer Slide Time: 18:13)

| ource     |            |   |    |    |        |        | 80 | Environment History Connections |
|-----------|------------|---|----|----|--------|--------|----|---------------------------------|
| onsole    | Terminal × |   |    |    |        |        | -6 | Global Environment • Q          |
| C:/Mining | Data/      |   |    |    |        |        |    | Data                            |
| 22 122    | Prof       | A | 32 | 32 | Male   | 124309 |    | Calari 307 abs of 7 v           |
| 23 123    | Prof       | A | 24 | 22 | Male   | 97262  |    | U Salari 397 005. 01 7 V        |
| 24 124    | AssocProf  | A | 25 | 22 | Female | 62884  |    |                                 |
| 25 125    | Prof       | A | 24 | 22 | Male   | 96614  |    |                                 |
| 26 126    | Prof       | A | 54 | 49 | Male   | 78162  |    |                                 |
| 27 127    | Prof       | A | 28 | 26 | Male   | 155500 |    | Files Plots Packages Help Vinne |
| 28 128    | AsstProf   | A | 2  | 0  | Female | 72500  |    | Com Parate Q                    |
| 9 129     | Prof       | A | 32 | 30 | Male   | 113278 |    | the second restriction of the   |
| 30 130    | AsstProf   | A | 4  | 2  | Male   | 73000  |    |                                 |
| 31 131    | AssocProf  | A | 11 | 9  | Male   | 83001  |    |                                 |
| 32 132    | Prof       | A | 56 | 57 | Male   | 76840  |    |                                 |
| 33 133    | AssocProf  | A | 10 | 8  | Female | 77500  |    |                                 |
| 34 134    | AsstProf   | A | 3  | 1  | Female | 72500  |    |                                 |
| 35 135    | Prof       | A | 35 | 25 | Male   | 168635 |    |                                 |
| 6 136     | Prof       | A | 20 | 18 | Male   | 136000 |    |                                 |
| 7 137     | Prof       | A | 16 | 14 | Male   | 108262 |    |                                 |
| 8 138     | Prof       | A | 17 | 14 | Male   | 105668 |    |                                 |
| 39 139    | AssocProf  | A | 10 | 7  | Male   | 73877  |    |                                 |
| 0 140     | Prof       | A | 21 | 18 | Male   | 152664 |    |                                 |
| 1 141     | AssocProf  | A | 14 | 8  | Male   | 100102 |    |                                 |
| 2 142     | AssocProf  | A | 15 | 10 | Male   | 81500  |    |                                 |

Now, it is showing in R console suppose, I want to summarize this salary summarize means, it will display the; suppose, there is a very well called discipline in this very well, there are 2 values A and B, it contains 181 values of A and 2 16 values of B. Similarly, these are basically nominal value and the numeric values in numeric values, it is showing the what is the minimum value what is the maximum value what is a quartile what is the median value? Mean value of each attributes in salary the minimum salary is this maximum salary is this and mean salary is this and it is it is showing all the summary information summary information of each attribute.

#### (Refer Slide Time: 19:38)

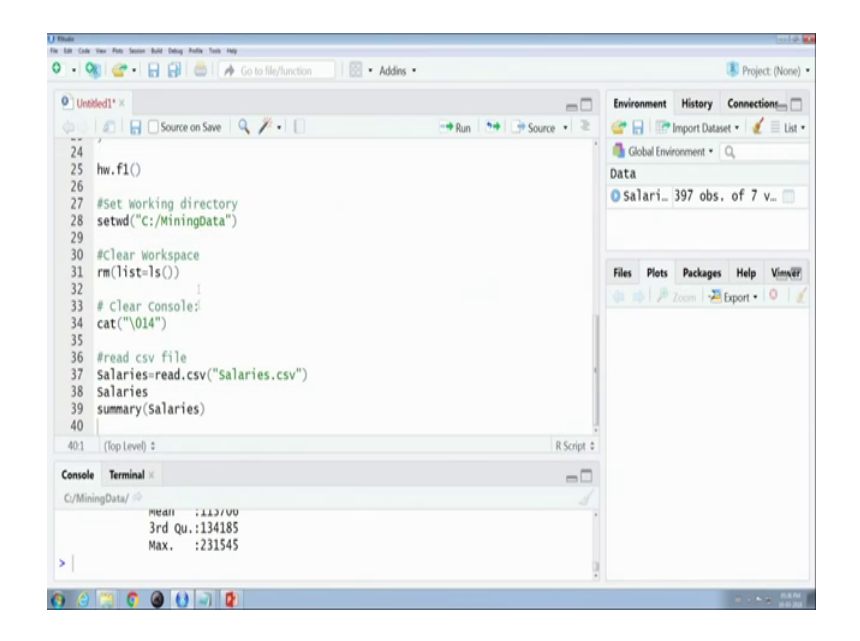

Now, I will leave the basics of R programming which are needed to needed in any time any type of determining algorithms enough.

Now, at first I will discuss about how to use apriori algorithm for accessing association rules from a data set basically apriori algorithm, we have learned it finds the frequent data items with minimum support in I will show, I have a grocery data set and from that grocery data set, we just access the rules with support 0.006 and confidence 2.5 after generating the rules, we will store the rules into a csv file and for apriori algorithm there are the input is one file it is called candidates itemset and output is the frequent itemset ok.

To execute apriori algorithm we have to use one package it is very essential it is called arules to download this package you just go to at right hand side click on install. (Refer Slide Time: 21:24)

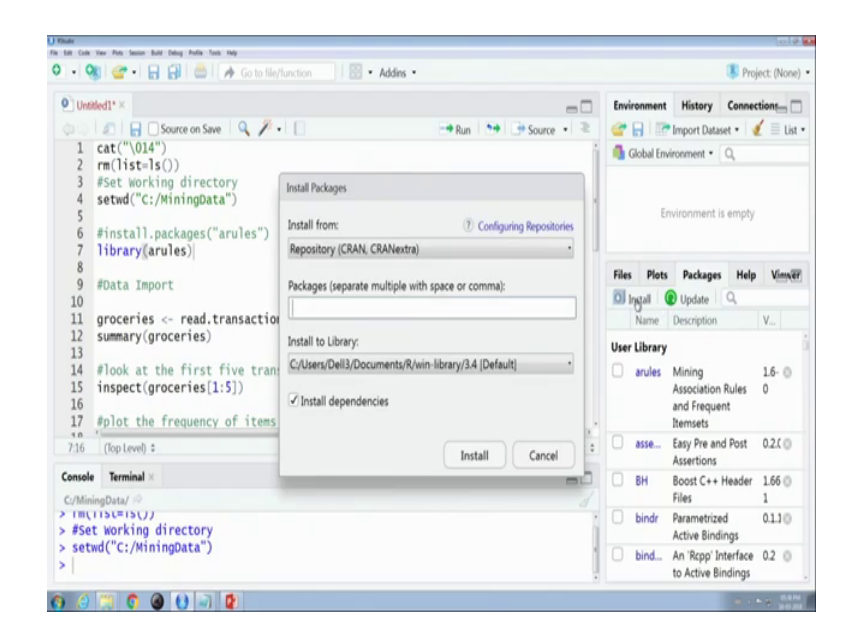

And type arules here arules here, it is displaying I selected the arules here. Now in install the arules packets from this terminal, after it is already installed in my system after installing the library installing the package, sorry, we have to include the library in R program for including library, just write library and type the package name and now I am including the library.

(Refer Slide Time: 22:24)

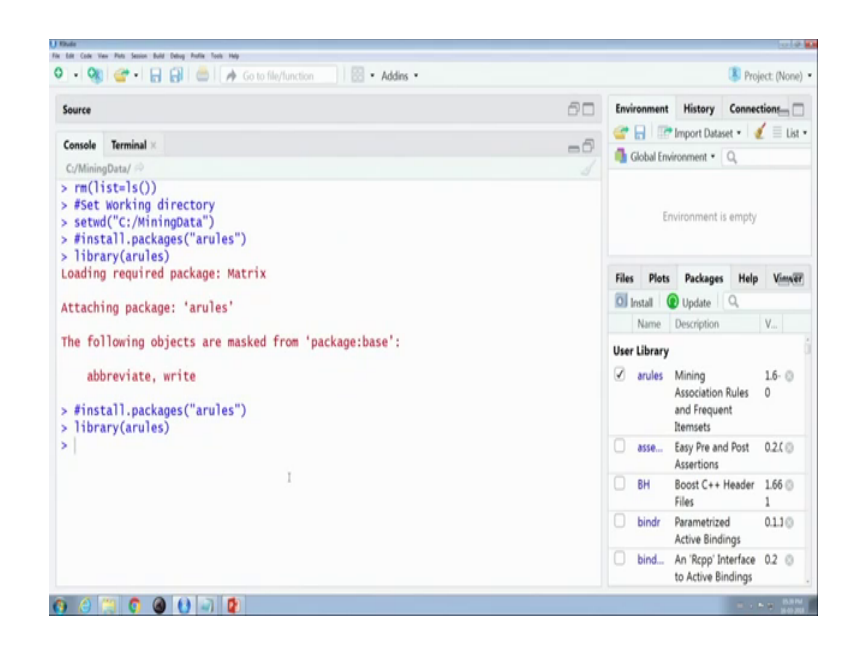

It is included; it is included smoothly

(Refer Slide Time: 22:52)

|                                   |              | 4.0                        | trus fruit        |            |           |              |         |       |         |          |      |       |   |  |   |   |  |  |      |     |      |
|-----------------------------------|--------------|----------------------------|-------------------|------------|-----------|--------------|---------|-------|---------|----------|------|-------|---|--|---|---|--|--|------|-----|------|
|                                   | 50           |                            |                   |            |           |              |         |       |         |          |      |       |   |  |   |   |  |  |      |     |      |
| A                                 |              | 0                          |                   |            |           |              | -       |       |         |          | M    | <br>0 | 9 |  | ų | Y |  |  | - 10 | -14 | - 16 |
| trus tructuemo fo                 | or warding   | rereatly so                | ups               |            |           |              |         |       |         |          |      |       |   |  |   |   |  |  |      |     |      |
| obical is holling                 | comee        |                            |                   |            |           |              |         |       |         |          |      |       |   |  |   |   |  |  |      |     |      |
| hole milk                         |              |                            |                   |            |           |              |         |       |         |          |      |       |   |  |   |   |  |  |      |     |      |
| p fruit ysgurt<br>her veg whole r | oream of     | te neal sp<br>ie long life | teads<br>bakery p | tube       |           |              |         |       |         |          |      |       |   |  |   |   |  |  |      |     |      |
| hole mil butter<br>da/buns        | yopet        | rice                       | strativ           | e cleaner  |           |              |         |       |         |          |      |       |   |  |   |   |  |  |      |     |      |
| her yes LMI mil                   | a relation   | relation                   | he biguage (      | appetizer) |           |              |         |       |         |          |      |       |   |  |   |   |  |  |      |     |      |
| steel plants                      |              |                            |                   |            |           |              |         |       |         |          |      |       |   |  |   |   |  |  |      |     |      |
| hole rol cereals                  |              |                            |                   |            |           |              |         |       |         |          |      |       |   |  |   |   |  |  |      |     |      |
| opical frother w                  | and the late | a bottled                  | e chocola         | 64         |           |              |         |       |         |          |      |       |   |  |   |   |  |  |      |     |      |
| trus fruit tropical               | trubole n    | albutter                   | and               | viget      | for       | bottled      | dahes . |       |         |          |      |       |   |  |   |   |  |  |      |     |      |
| ref                               |              |                            |                   | 1          |           |              |         |       |         |          |      |       |   |  |   |   |  |  |      |     |      |
| nkfurte rolly/by                  | reads        |                            |                   |            |           |              |         |       |         |          |      |       |   |  |   |   |  |  |      |     |      |
| cken tropical                     | hut          |                            |                   |            |           |              |         |       |         |          |      |       |   |  |   |   |  |  |      |     |      |
| ther sugar                        | fruit/ve     | pi reuspa                  | iers .            |            |           |              |         |       |         |          |      |       |   |  |   |   |  |  |      |     |      |
| it/vegetable jui                  |              |                            |                   |            |           |              |         |       |         |          |      |       |   |  |   |   |  |  |      |     |      |
| Raged fruit/vey                   | petables     |                            |                   |            |           |              |         |       |         |          |      |       |   |  |   |   |  |  |      |     |      |
| colume                            |              |                            |                   |            |           |              |         |       |         |          |      |       |   |  |   |   |  |  |      |     |      |
| cialty bar                        |              |                            |                   |            |           |              |         |       |         |          |      |       |   |  |   |   |  |  |      |     |      |
| ter vegetables                    |              |                            |                   |            |           |              |         |       |         |          |      |       |   |  |   |   |  |  |      |     |      |
| ther mil pastry                   |              |                            |                   |            |           |              |         |       |         |          |      |       |   |  |   |   |  |  |      |     |      |
| ole milk                          |              |                            |                   |            |           |              |         |       |         |          |      |       |   |  |   |   |  |  |      |     |      |
| opical fr cream d                 | N process    | ec deterge                 | rt newspa         | pers       |           |              |         |       |         |          |      |       |   |  |   |   |  |  |      |     |      |
| pical fr root veg                 | pr other ve  | g hozen d                  | e rolty/by        | reflow     | sweet s   | pr salty and | Cwaffes | candy | bathroo | m deaner |      |       |   |  |   |   |  |  |      |     |      |
| Ceo a carried                     |              |                            |                   |            |           |              |         |       |         |          |      |       |   |  |   |   |  |  |      |     |      |
| 1                                 |              |                            |                   |            |           |              |         |       |         |          |      |       |   |  |   |   |  |  |      |     |      |
| rafa stantan                      | PE 9008      | and the second             | · · · ·           |            |           |              |         |       |         |          |      |       |   |  |   |   |  |  |      |     |      |
| er vegetatives                    |              |                            |                   |            |           |              |         |       |         |          |      |       |   |  |   |   |  |  |      |     |      |
| en presona                        | mart/ve      | fe caused                  | n newspa          | de nobbe   | 4 ords    |              |         |       |         |          |      |       |   |  |   |   |  |  |      |     |      |
| of several                        | a sources    | a special                  | hand              |            | a subline |              |         |       |         |          |      |       |   |  |   |   |  |  |      |     |      |
| only may a                        | d courses    | in spears                  | Dutter            | a rigera   | a napers  |              |         |       |         |          |      |       |   |  |   |   |  |  |      |     |      |
| vege occur ve                     | other of     | or prover ag               | i and             | Aland an   | a sector  | shears a     | damer   |       |         |          |      |       |   |  |   |   |  |  |      |     |      |
| d annes                           | determ       |                            |                   |            |           |              |         |       |         |          |      |       |   |  |   |   |  |  |      |     |      |
| ty unde                           | - and        |                            |                   |            |           |              |         |       |         |          |      |       |   |  |   |   |  |  |      |     |      |
| Amerialia                         |              |                            |                   |            |           |              |         |       |         |          |      |       |   |  |   |   |  |  |      |     |      |
| and hear                          | -            |                            |                   |            |           |              |         |       |         |          |      |       |   |  |   |   |  |  |      |     |      |
| visited other up                  | a whole a    | theread in                 |                   |            |           |              |         |       |         |          |      |       |   |  |   |   |  |  |      |     |      |
| a fruit puriellar                 | a neurola    | Lars.                      |                   |            |           |              |         |       |         |          |      |       |   |  |   |   |  |  |      |     |      |
| uses indu/bu                      | reads        | canned                     | w special         | h Inhospin | a bass    |              |         |       |         |          |      |       |   |  |   |   |  |  |      |     |      |
| scal fr mot ver                   | ar whole a   | siyoput.                   | domasi            | to brown b | ripathy   | new          | cereals | 10744 | soda    | wattes   | anty |       |   |  |   |   |  |  |      |     |      |
| ties yogut                        |              | 1.40                       |                   |            |           | -            |         |       |         |          | 1    |       |   |  |   |   |  |  |      |     |      |
|                                   |              |                            |                   |            |           |              |         |       |         |          |      |       |   |  |   |   |  |  |      |     |      |
|                                   | eries        | 10                         |                   |            |           |              |         |       |         |          |      |       |   |  |   |   |  |  |      |     |      |

Then I have to read the read the grocery csv file, the grocery csv file is like that these are grocery csv file.

(Refer Slide Time: 22:53)

| AL HOME INDUT                                                                                                    | PAGE LA       | YOUT       | FORM    | ULAS    | 0A1A         | 10.0        | . V        | EW   | KSTAT     |         |       |          |           |       |   |   |    |   |   |   |    |   |   |   |   |   |    | Sprin |
|----------------------------------------------------------------------------------------------------|---------------|------------|---------|---------|--------------|-------------|------------|------|-----------|---------|-------|----------|-----------|-------|---|---|----|---|---|---|----|---|---|---|---|---|----|-------|
| * I N .                                                                                                    | 1. 6          | citrus (   | vit.    |         |              |             |            |      |           |         |       |          |           |       |   |   |    |   |   |   |    |   |   |   |   |   |    |       |
| A 1                                                                                                    | 1             | ç          |         | p       |              |             |            | Q.   | н         | 1       |       |          |           | м     | N | 0 | q  | 1 | 1 | 1 | ų. | v | w | x | v | 1 | AA |       |
| citrus fruit                                                                                                    | semi-fo       | ( app      | 14      | 4110    | Ø5           |             |            |      |           |         |       |          |           |       |   |   |    |   |   |   |    |   |   |   |   |   |    |       |
| tropical fruit                                                                                                    | yoput         | coffee     |         |         |              |             |            |      |           |         |       |          |           |       |   |   |    |   |   |   |    |   |   |   |   |   |    |       |
| whole milk                                                                                                    |               |            |         |         |              |             |            |      |           |         |       |          |           |       |   |   |    |   |   |   |    |   |   |   |   |   |    |       |
| pip fruit                                                                                                    | yipri         | (ream      | (he me  | al spre | ads .        |             |            |      |           |         |       |          |           |       |   |   |    |   |   |   |    |   |   |   |   |   |    |       |
| other vegetables                                                                                                    | whole r       | doorde     | se kon  | glifeb  | akery p      | oduct       |            |      |           |         |       |          |           |       |   |   |    |   |   |   |    |   |   |   |   |   |    |       |
| whole milk                                                                                                    | butter        | yapri      | rice    |         | shrative     | deater      |            |      |           |         |       |          |           |       |   |   |    |   |   |   |    |   |   |   |   |   |    |       |
| rolls/burs                                                                                                    |               |            |         |         |              |             |            |      |           |         |       |          |           |       |   |   |    |   |   |   |    |   |   |   |   |   |    |       |
| other vegetables                                                                                                    | UH-mi         | rola/b     | un bei  | tied by | i hquor ()   | opetice     | 1          |      |           |         |       |          |           |       |   |   |    |   |   |   |    |   |   |   |   |   |    |       |
| potted plants                                                                                                    |               |            |         |         |              |             |            |      |           |         |       |          |           |       |   |   |    |   |   |   |    |   |   |   |   |   |    |       |
| whole mile                                                                                                    | cereals       |            |         |         |              |             |            |      |           |         |       |          |           |       |   |   |    |   |   |   |    |   |   |   |   |   |    |       |
| tropical fruit                                                                                                    | other ve      | giahital   | ire bot | tied w  | chocola      | te .        |            |      |           |         |       |          |           |       |   |   |    |   |   |   |    |   |   |   |   |   |    |       |
| citrus fruit                                                                                                    | tropical      | t whole    | nibd    | ber .   | eard         | vier        | 60         | 1    | bottled - | i dahas |       |          |           |       |   |   |    |   |   |   |    |   |   |   |   |   |    |       |
| beef                                                                                                    |               |            |         |         |              |             |            |      |           |         |       |          |           |       |   |   |    |   |   |   |    |   |   |   |   |   |    |       |
| Arankhurter                                                                                                    | nh/h          | shoe's     |         |         |              |             |            |      |           |         |       |          |           |       |   |   |    |   |   |   |    |   |   |   |   |   |    |       |
| chicken                                                                                                    | topical       | hut        |         |         |              |             |            |      |           |         |       |          |           |       |   |   |    |   |   |   |    |   |   |   |   |   |    |       |
| butter                                                                                                    | 1100          | fruit/e    | -       |         | 10           |             |            |      |           |         |       |          |           |       |   |   |    |   |   |   |    |   |   |   |   |   |    |       |
| hut/vegetable luice                                                                                                    | 1             |            | -       |         |              |             |            |      |           |         |       |          |           |       |   |   |    |   |   |   |    |   |   |   |   |   |    |       |
| parkaged fruit/ungetables                                                                                                    |               |            |         |         |              |             |            |      |           |         |       |          |           |       |   |   |    |   |   |   |    |   |   |   |   |   |    |       |
| chocolate                                                                                                    |               |            |         |         |              |             |            |      |           |         |       |          |           |       |   |   |    |   |   |   |    |   |   |   |   |   |    |       |
| specialty har                                                                                                    |               |            |         |         |              |             |            |      |           |         |       |          |           |       |   |   |    |   |   |   |    |   |   |   |   |   |    |       |
| other vegetables                                                                                                    |               |            |         |         |              |             |            |      |           |         |       |          |           |       |   |   |    |   |   |   |    |   |   |   |   |   |    |       |
| butter mile                                                                                                    | andre .       |            |         |         |              |             |            |      |           |         |       |          |           |       |   |   |    |   |   |   |    |   |   |   |   |   |    |       |
| whole mile                                                                                                    | in the second |            |         |         |              |             |            |      |           |         |       |          |           |       |   |   |    |   |   |   |    |   |   |   |   |   |    |       |
| Internal Profit                                                                                                    |               | -          | -       | -       | -            |             |            |      |           |         |       |          |           |       |   |   |    |   |   |   |    |   |   |   |   |   |    |       |
| Interest front                                                                                                    | and see       | - star     |         |         |              | and the set | -          |      | -         | -       | and.  | hatberry | m danaser |       |   |   |    |   |   |   |    |   |   |   |   |   |    |       |
| hotfied water                                                                                                    | canned.       |            | 4       |         |              |             | - 11       |      | 10.1 1.0  |         | and . |          |           |       |   |   |    |   |   |   |    |   |   |   |   |   |    |       |
| and a set                                                                                                    |               | -          |         |         |              |             |            |      |           |         |       |          |           |       |   |   |    |   |   |   |    |   |   |   |   |   |    |       |
| Address                                                                                                    | a da da a     | and a      | 1.00    | -       |              |             |            |      |           |         |       |          |           |       |   |   |    |   |   |   |    |   |   |   |   |   |    |       |
| sites and the                                                                                                    | 10.00         |            | -17     |         |              |             |            |      |           |         |       |          |           |       |   |   |    |   |   |   |    |   |   |   |   |   |    |       |
| other regelations                                                                                                    | -             | Paral.     |         |         |              |             |            |      |           |         |       |          |           |       |   |   |    |   |   |   |    |   |   |   |   |   |    |       |
| prown press                                                                                                    | 1000          | in and the | de cas  |         | reaspe       | percept     | 1.04       |      |           |         |       |          |           |       |   |   |    |   |   |   |    |   |   |   |   |   |    |       |
| And the second second s | ceverage .    |            |         | ioary . | and a second | -           |            |      |           |         |       |          |           |       |   |   |    |   |   |   |    |   |   |   |   |   |    |       |
| ranouller near                                                                                                    | other ve      | funda      | -       |         | Decisies.    | * 1994      | ****       | 8.05 |           |         |       |          |           |       |   |   |    |   |   |   |    |   |   |   |   |   |    |       |
| root vegetaties                                                                                                    |               | faces.     |         | - and a | india.       | direct of   | _          |      |           | -       |       |          |           |       |   |   |    |   |   |   |    |   |   |   |   |   |    |       |
| port                                                                                                    | terres        | or an a    | 4       |         | a, dia       | 1. 810. 1   | ******     | ·    | #1+#1+¥   | ceaner  |       |          |           |       |   |   |    |   |   |   |    |   |   |   |   |   |    |       |
| beer                                                                                                    | faber.        | ortery     | •**     |         |              |             |            |      |           |         |       |          |           |       |   |   |    |   |   |   |    |   |   |   |   |   |    |       |
| party                                                                                                    | 1004          |            |         |         |              |             |            |      |           |         |       |          |           |       |   |   |    |   |   |   |    |   |   |   |   |   |    |       |
| analiseBarage Ince                                                                                                    |               |            |         |         |              |             |            |      |           |         |       |          |           |       |   |   |    |   |   |   |    |   |   |   |   |   |    |       |
| canned beer                                                                                                    |               |            |         |         |              |             |            |      |           |         |       |          |           |       |   |   |    |   |   |   |    |   |   |   |   |   |    |       |
| root vegetables                                                                                                    | other ve      | Fault      | mil del | nert.   |              |             |            |      |           |         |       |          |           |       |   |   |    |   |   |   |    |   |   |   |   |   |    |       |
| citrus truit                                                                                                    | zwiebal       | newsy      | apers.  |         |              |             |            |      |           |         |       |          |           |       |   |   |    |   |   |   |    |   |   |   |   |   |    |       |
| ranada                                                                                                    | ren/bu        | spote      | Car     | ned by  | special      | y ranopp    | det        |      |           |         | -     |          | -         |       |   |   |    |   |   |   |    |   |   |   |   |   |    |       |
| tropical truit                                                                                                    | root veg      | ratole     | nil yo  | pet .   | conest       | K Brown     | public bet | W.   | rds.      | cereals | 10744 | soda     | wattes    | candy |   |   |    |   |   |   |    |   |   |   |   |   |    |       |
| berries                                                                                                    | YIPH          |            |         |         |              |             |            |      |           |         |       |          |           |       |   |   |    |   |   |   |    |   |   |   |   |   |    |       |
| r r aracarlas                                                                                                    |               |            |         |         |              |             |            |      |           |         |       |          |           |       |   |   | 11 |   |   |   |    |   |   |   |   |   |    |       |
|                                                                                                    |               |            |         |         |              |             | -          |      |           |         |       |          | -         | -     | - |   |    |   | - |   | -  |   |   |   |   | - | -  | -     |
|                                                                                                    |               |            | _       | _       | _            | _           | _          |      |           |         |       |          |           |       |   |   | _  |   |   |   |    |   |   |   |   |   |    |       |
| A 140                                                                                                    | 6             |            | 6       |         |              | 5           | 11         |      |           |         |       |          |           |       |   |   |    |   |   |   |    |   |   |   |   |   |    |       |

These are the items which are bought together these are transaction informations it contains the transactions of items this citrus fruit semi finished bread tropical food yogurt coffee are brought together in next transaction, only whole milk in next transaction pip fruit yogurt cream cheese these are the datasets my I have to find the item sets which are bought together next in most of time most frequently. Now I have to read the data set. Now dataset is readed the dataset is stored into the grocery.

(Refer Slide Time: 24:29)

| + 9                                                                                                    | 🛛 🚰 •   🔒 🔂   🚍   🌧 Go to file/function 🔤   🔯 • Addins                                                                                                    | •                        |                       |                                               |                                                                                       | 🚯 Proj             | ect: (None       |
|----------------------------------------------------------------------------------------------------|----------------------------------------------------------------------------------------------------|--------------------------|-----------------------|-----------------------------------------------|---------------------------------------------------------------------------------------|--------------------|------------------|
| Untitle                                                                                                    | d1*×                                                                                                    | -0                       | Envir                 | onment                                        | History                                                                               | Connec             | tions_ (         |
|                                                                                                    | 🔊 🗧 🖸 Source on Save 🔍 🎢 🛛 📋                                                                                                    | - Reg 🐤 🔿 Source 🔹 🖻     | @ 1                   |                                               | Import Datas                                                                          | et = 🚽             | ( = u            |
| 15 i                                                                                                    | inspect(groceries[1:5])                                                                                                    |                          | G G                   | obal Envi                                     | ronment •                                                                             | Q.                 |                  |
| 12:1                                                                                                    | (Top Level) \$                                                                                                    | R Script ©               | Data                  |                                               |                                                                                       |                    |                  |
| Console                                                                                                    | Terminal ×                                                                                                    | -0                       | 0 gr                  | ocer                                          | Formal o                                                                              | lass               | tr 0             |
| C:/Mining                                                                                                    | gData/ 🗇                                                                                                    |                          |                       |                                               |                                                                                       |                    |                  |
| <ul> <li>rm(1)</li> <li>#Set</li> <li>setwork</li> <li>#inst</li> <li>libra</li> <li>oading</li> <li>Attachi</li> <li>The following</li> </ul> | <pre>ist=is()<br/>working directory<br/>d("C:/winingpata")<br/>tall.packages("arules")<br/>ay required package: Matrix<br/>ing package: 'arules'<br/>llowing objects are masked from 'package:base':<br/>arguitate write</pre> |                          | Files<br>In<br>User 1 | Plots<br>stall (<br>Name<br>Library<br>arules | Packages<br>Update<br>Description<br>Mining<br>Association<br>and Frequei<br>Itemsets | Help<br>Q<br>Rules | V<br>1.6- ©<br>0 |
| #inst                                                                                                    | tall.packages("arules")                                                                                                    |                          |                       | asse                                          | Easy Pre and<br>Assertions                                                            | i Post             | 0.2.0 ()         |
| libra<br>groce                                                                                                    | ary(arules)<br>eries <- read.transactions("groceries.csv", sep :                                                                                                    | = ",",rm.duplicates = T) |                       | BH                                            | Boost C++ I<br>Files                                                                  | Header             | 1.66 ()<br>1     |
|                                                                                                    |                                                                                                    |                          |                       | bindr                                         | Parametrize<br>Active Bindi                                                           | d<br>ngs           | 0.1.10           |
|                                                                                                    |                                                                                                    |                          |                       | bind                                          | An 'Rcpp' In                                                                          | terface            | 0.2 0            |

Then next it is showing the summary of the data set.

(Refer Slide Time: 24:53)

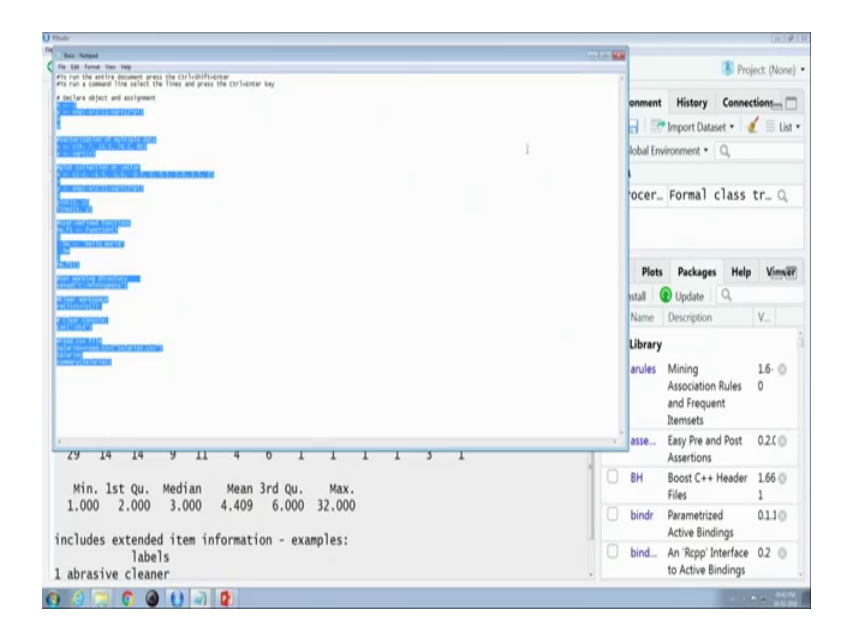

It contains 9835 rows and 169 columns because somebody in transaction, there are they have bought 169 items that is why it is showing here these are the most frequent items whole milk vegetables rolls and soda; these are more most frequently items and these are the size of distributions transactions.

# (Refer Slide Time: 25:48)

| 🔹 🥸 📽 🔹 🚼 🛃 📥 🛛 🔺 Go to file/function 👘 🛛 🖾 🔹 Add                                                                                                 | ns •                                             |        |                   | 0                                        | 👂 Proje         | ct: (None)   |
|----------------------------------------------------------------------------------------------------|--------------------------------------------------|--------|-------------------|------------------------------------------|-----------------|--------------|
| United1*×                                                                                                    | -6                                               | Envir  | onment            | History (                                | Connect         | ions_ [      |
| <pre>17 #plot the frequency of items 18 itemFrequencyPlot(groceries, support = 0.1) 19 itemFrequencyPlot(groceries, topN = 20) 20</pre>           |                                                  | Data   | ocer              | Import Dataset<br>ironment • C           | ass t           | = Ust        |
| 21 #default settings result in zero rules learned<br>22 apriori(groceries)<br>23<br>24                                                            |                                                  | Eller  | Distr             | Buchunger                                | Hala            | Man          |
| <pre>25 #set better support and confidence levels to le<br/>26 groceryrules &lt;- apriori(groceries, parameter =<br/>27</pre>                     | arn more rules<br>list(support = 0.006, confiden | D In   | stall (           | Update C<br>Description                  | neip<br>D,      | V            |
| <pre>28 #look at the first three rules 29 inspect(groceryrules[1:3]) 30 31 32 3 #Tenroving model performance sorting procerv rules</pre>          | iles hy lift                                     | User I | Library<br>arules | Mining<br>Association Ri<br>and Frequent | ules            | 1.6- ©<br>0  |
| <pre>34 inspect(sort(groceryrules, by = "lift")[1:5]) 35</pre>                                                                                    |                                                  |        | asse              | Easy Pre and I<br>Assertions             | Post            | 0.2.( ()     |
| <pre>35 #Finding subsets of rules containing any berry<br/>37 berryrules &lt;- subset(groceryrules, items %in% "<br/>38 inspect(berryrules)</pre> | 'berries")                                       | 0      | BH                | Boost C++ He<br>Files                    | eader           | 1.66 ()<br>1 |
| 39 · · · · · · · · · · · · · · · · · · ·                                                                                                    | R Script ©                                       |        | bindr             | Parametrized<br>Active Binding           | gs              | 0.1.10       |
| onsole                                                                                                    | 60                                               |        | bind              | An 'Rcpp' Inte<br>to Active Bind         | erface<br>dings | 0.2 ()       |

(Refer Slide Time: 25:49)

|         |                                                                   | -                      |       |            |                     |          |
|---------|-------------------------------------------------------------------|------------------------|-------|------------|---------------------|----------|
| Unt     | fied1* ×                                                          | =0                     | Envi  | onment     | History Connec      | tions    |
|         | 🖉 🔚 🗌 Source on Save 🛛 🔍 🗡 📲                                      | 📑 Run 📑 📑 Source 🔹 🖹   | 2     |            | Import Dataset 🔹 🔰  | 🕻 🗏 Lis  |
| 2       | rm(list=ls())                                                     |                        | 4.0   | ilobal Env | ironment • Q        |          |
| 3       | #Set working directory                                            |                        | Data  |            |                     |          |
| 4       | setwd("C:/MiningData")                                            |                        | 0.0   | ocar       | Formal class        | tr 0     |
| 678     | <pre>#install.packages("arules") library(arules)</pre>            |                        | U g   | ocer       | Pormar crass        | Cl in M  |
| 9<br>10 | #Data Import                                                      |                        | Files | Plots      | Packages Help       | View     |
| 11      | <pre>groceries &lt;- read.transactions("groceries.csv", sep</pre> | ",",rm.duplicates = T) | 01    | nstall 🚺   | Update Q            |          |
| 12      | summary(groceries)                                                |                        |       | Name       | Description         | V        |
| 14      | #look at the first five transactions                              |                        | User  | Library    |                     |          |
| 15      | inspect(groceries[1:5])                                           |                        |       | arules     | Mining              | 1.6- 0   |
| 16      |                                                                   |                        |       |            | Association Rules   | 0        |
| 17      | #plot the frequency of items                                      |                        |       |            | and Frequent        |          |
| 18      | itemFrequencyPlot(groceries, support = 0.1)                       |                        |       |            | Itemsets            |          |
| 19      | <pre>itemFrequencyPlot(groceries, topN = 20)</pre>                |                        |       | asse       | Easy Pre and Post   | 0.2.0    |
| 20      | #default settings result in zero rules learned                    |                        |       |            | Assertions          |          |
| 22      | apriori(groceries)                                                |                        |       | BH         | Boost C++ Header    | 1.66 ()  |
| 23      |                                                                   |                        |       |            | Files               | 1        |
| 24      | 1                                                                 |                        |       | bindr      | Parametrized        | 0.1.3 () |
| 14:1    | (Top Level) 0                                                     | R Script 0             |       | blad       | An 'Renn' Interface | 02.0     |
| Consol  |                                                                   | 80                     | 0     | bind       | to Active Biodiner  | 0.2 0    |

Now, and to plot the frequency of items these are frequency of items.

(Refer Slide Time: 26:01)

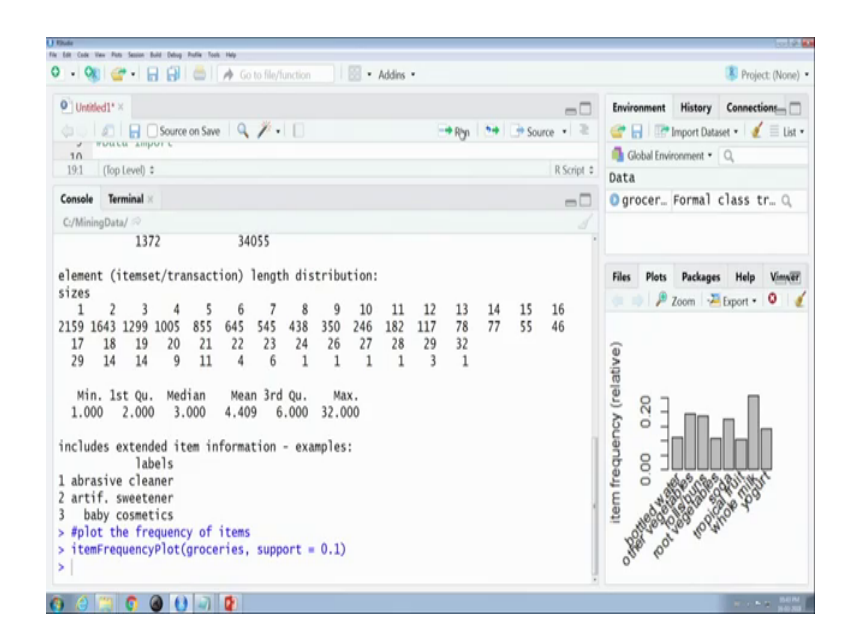

(Refer Slide Time: 26:05)

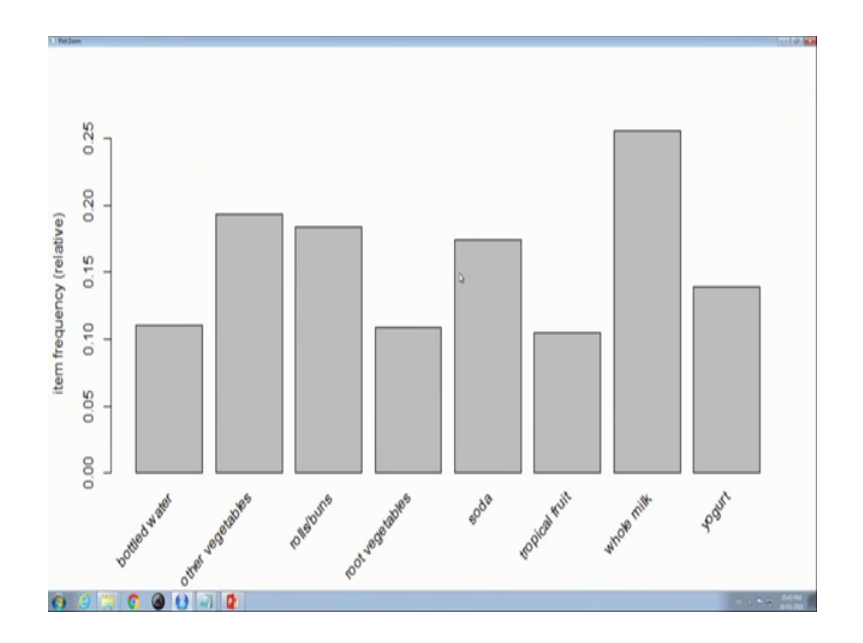

#### (Refer Slide Time: 27:20)

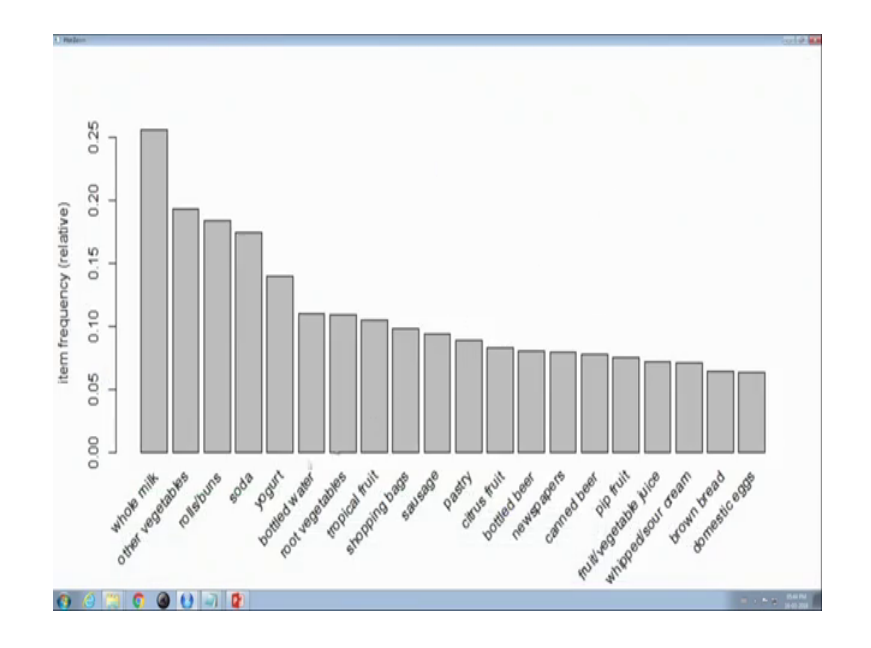

Item frequency bottled water other vegetables roll buns root vegetables these are the showing the frequency of items and to display frequency of plot this frequency of item top twenty items here is the top 20 items. Frequency of top 20 items, it is basically relative frequency in 0 to 1 scale, the most the whole milk is maximum frequency has a maximum frequency, the domestic is the minimum frequency. Now I apply the apriori. Now, apply now I have applied the apriori algorithm, it has confidence level initially the confidence is 0 8 minimum interval is 00.5 and now no rules has been generated in first iteration.

Now, we have to improve the grocery rules which support 0.6 and confidence 0.25 and minimum length is 2. Now the rules has been created, I have to inspect the rules. Now, it is showing the rules left hand side potted plants whole milk pasta depends on whole milk which support these are support. This is confidence and these are lift value, these are the rules. Now, this showing first 3 rules and to inspect by lift inspect the last last 5 rules by lift operation.

## (Refer Slide Time: 29:50)

|                                                                                                    |                        |                      |             |          |      | Environment | History Connections |
|----------------------------------------------------------------------------------------------------|------------------------|----------------------|-------------|----------|------|-------------|---------------------|
| Console Terminal ×                                                                                                    |                        |                      |             |          | -6   | Global Envi | Import Dataset • 2  |
| C/MiningData/                                                                                                    |                        |                      |             |          |      | Data        |                     |
| #Improving model per                                                                                                    | formance sorting       | grocery rules by 1   | ift         |          |      | grocer      | Formal class tr. Q  |
| Ths The section of the section of th | rules, by = 11T<br>rhs | t ([1:5])<br>support | confidence  | lift     | coun | grocer      | Formal class ru Q   |
| 1] {herbs}                                                                                                    | => {root vegeta        | bles} 0.007015760    | 0.4312500   | 3.956477 | 6    | Files Plots | Packages Help Vinni |
| <ul><li>2] {berries}</li><li>3] {other vegetables,<br/>tropical fruit,</li></ul>                                                                                                    | => {whipped/sou        | r cream} 0.009049314 | 4 0.2721713 | 3.796886 | 8    | 4 4 F       | Zoom 2 Export • 3   |
| whole milk}<br>4] {beef,                                                                                                    | => {root vegeta        | bles} 0.007015760    | 0.4107143   | 3.768074 | 6    |             |                     |
| other vegetables<br>5] {other vegetables,                                                                                                    | => {root vegeta        | bles} 0.007930859    | 9 0.4020619 | 3.688692 | 7    |             |                     |
| tropical fruit}                                                                                                    | => {pip fruit}         | 0.009456024          | 0.2634561   | 3.482649 | 9    |             |                     |

(Refer Slide Time: 29:51)

|                                                                                                    | 80        | Environment History | Connections |
|----------------------------------------------------------------------------------------------------|-----------|---------------------|-------------|
| control         Terminal ×           C/MiningData/ ∅            2/MoningData/ ∅            3/look at the first three rules            inspect(groceryrules[1:3])         Ths           Ths         rhs           support         confidence lift           2] {posted plants} ⇒         {whole milk}           0.006914082         0.4000000           2] {posted plants} ⇒         {whole milk}           0.007015760         0.4312500           3] (herbs)         ⇒           * rhs         support confidence           * inspect(sort(groceryrules, by = "lift")[1:5])           1hs         rhs           * support confidence         lift           1] (herbs)         ⇒ {root vegetables}         0.007015760         0.4312500           2] (berries)         ⇒> {root vegetables}         0.007015760         0.4312500         3.956477 | coun<br>6 | Ervironment History | Connections |
| <pre>3] {other vegetables,<br/>tropical fruit,<br/>whole milk}</pre>                                                                                                    | 6         |                     |             |

Now, it is showing herbs; if it is herbs, then root vegetables will be in right hand side, it is berries whipped and sour cream and tropical other vegetables tropical fruit whole milk root vegetables and so on.

#### (Refer Slide Time: 30:18)

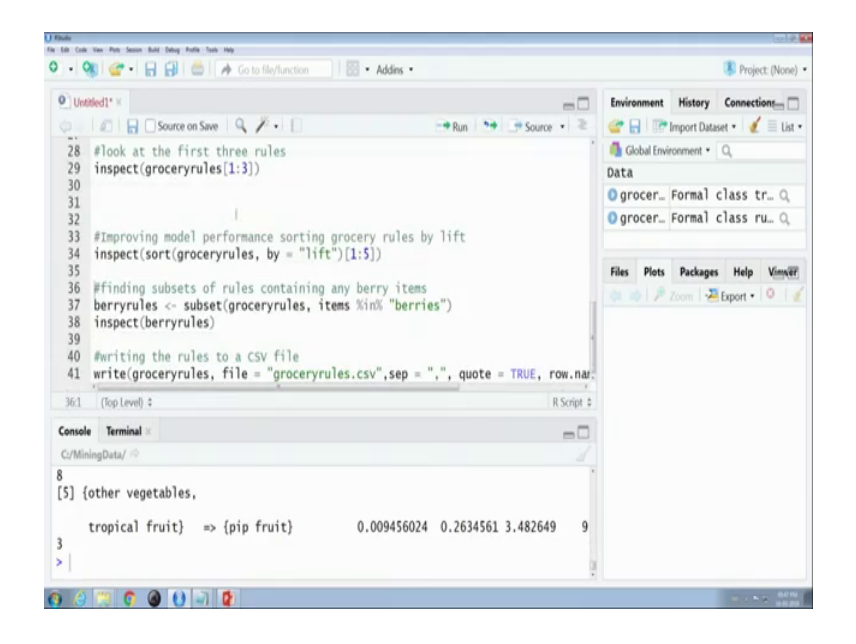

(Refer Slide Time: 30:25)

| <pre></pre>                                                                                                    | ude<br>Edit Code View Plats Session Build Debug Pushe Tools Help |                                                                                                    |                |                                                                                                    |          | tel        |
|----------------------------------------------------------------------------------------------------|------------------------------------------------------------------|----------------------------------------------------------------------------------------------------|----------------|----------------------------------------------------------------------------------------------------|----------|------------|
| Undeddi*       Imvromment       History       Connectione,         20       #default settings result in zero rules learned       Imvromment       Imvromment       Imvromment         21       #default settings result in zero rules learned       Imvromment       Imvromment       Imvromment         22       apriori(groceries)       Imvromment       Imvromment       Imvromment       Imvromment         23       #set better support and confidence levels to learn more rules       grocer Formal class tr       Imvromment       Imvromment       Imvromvromment       Imvromvromvromment                                                                                                    | 🔹 🧐 💣 • 🔒 🛃 📥 🍌 Go to file/function 🔢 🗟 • Ad                     | ins •                                                                                                    |                |                                                                                                    | 👂 Proje  | ct: (Non   |
| Import Data         Import Data         Import Import Data         Import Import Data         Import Import Import Import Import Import Import Import Import Import Import Import Import Import Import Import Import Import Import Import Import Import Import Import Import Import Import Import Import Import Import Import Import Import Import Import I                                                                                                    | Untitled1* ×                                                     | =                                                                                                    | Environment    | History                                                                                                    | Connecti | ions_ (    |
| <pre>20 21 #default settings result in zero rules learned 22 apriori(groceries) 23 24 25 #set better support and confidence levels to learn more rules 26 groceryrules &lt;- apriori(groceries, parameter = list(support = 0.006, confident 27 29 flook at the first three rules 29 inspect(groceryrules[1:3]) 31 32 31 32 32 #Improving model performance sorting grocery rules by lift 34 inspect[sort(groceryrules, by = "lift")[1:5]) 35 i 37 berryrules &lt;- subset(groceryrules, items %in% "berries") 38 inspect(berryrules, items %in% "berries") 39 fariting nubsets of rules to a CSV file 41 write(groceryrules, file = "groceryrules.csv", sep = ",", quote = TRUE, row.nat. 34 % (poteed): 35 meaker 36 meaker 37 % % % % % % % % % % % % % % % % % % %</pre>                                                                                                    | 💷 🖉 🔒 🖸 Source on Save 🔍 🎢 📲 🚺                                   | Run 😁 🕞 Source 🔹 🗏                                                                                                    | e 🔒 🖻          | Import Dataset                                                                                                    | e - 🖌    | ≣u         |
| <pre>21 #default settings result in zero rules learned 22 apriori(groceries) 23 24 25 #set better support and confidence levels to learn more rules 26 groceryrules &lt;- apriori(groceries, parameter = list(support = 0.006, confident 27 28 #look at the first three rules 29 inspect(groceryrules[1:3]) 30 31 32 31 #Improving model performance sorting grocery rules by lift 31 inspect[sort(groceryrules, by = "lift")[1:5]) 32 33 44 #riting the rules to a CSV file 34 writing of rules to a CSV file 34 writing the rules to a CSV file 34 writing the rules to a CSV file 34 writing the rules to a CSV file 34 writing the rules to a CSV file 34 writing the rules to a CSV file 35 #difference file 36 #Gouldent Containing and the rules to a CSV file 37 #server rules and the rules to a CSV file 38 #server rules and the rules to a CSV file 39 #writing the rules to a CSV file 39 #server rules and the rules to a CSV file 39 #server rules and the rules to a CSV file 30 #writing the rules to a CSV file 30 #server rules and the rules to a CSV file 30 #server rules and the rules to a CSV file 30 #server rules and the rules to a CSV file 30 #server rules and the rules to a CSV file 30 #server rules and the rules to a CSV file 30 #server rules and the rules to a CSV file 30 #server rules and the rules to a CSV file 30 #server rules and the rules to a CSV file 30 #server rules and the rules to a CSV file 31 #server rules and the rules to a CSV file 32 #server rules and the rules to a CSV file 33 #server rules and the rules to a CSV file 34 #server rules and the rules to a CSV file 35 #server rules and the rules to a CSV file 36 #server rules and the rules to a CSV file 37 #server rules and the rules to a CSV file 38 #server rules and the rules to a CSV file 39 #server rules and the rules to a CSV file 30 #server rules and the rules to a CSV file 30 #server rules and the rules to a CSV file 30 #server rules rules to a CSV file 30 #server rules rules to a CSV file 30 #server rules rules to a CSV file 30 #server rules rules to a CSV file 30 #ser</pre>                                                                        | 20                                                               |                                                                                                    | ' 🚺 Global Env | ironment •                                                                                                    | 2        |            |
| <pre>22 apriori(groceries) 23 24 set better support and confidence levels to learn more rules 25 #set better support and confidence levels to learn more rules 26 groceryrules &lt;- apriori(groceries, parameter = list(support = 0.006, confident 27 #look at the first three rules 28 #look at the first three rules 29 inspect(groceryrules[1:3]) 30 31 32 33 #Improving model performance sorting grocery rules by lift 34 inspect(sort(groceryrules, by = "lift")[1:5]) 35 i 36 #finding subsets of rules containing any berry items 37 berryrules &lt;- subset(groceryrules, items %in% "berries") 38 inspect(berryrules) 40 #writing the rules to a CSV file 41 write(groceryrules, file = "groceryrules.csv", sep = ",", quote = TRUE, row.nar; 446 (bplewel): 45 mode  Compared  Compared</pre>                                                                      | 21 #default settings result in zero rules learned                |                                                                                                    | Data           |                                                                                                    |          |            |
| <pre>23 24 25 25 26 26 27 26 27 27 28 28 29 29 29 29 29 29 29 20 20 20 20 20 20 20 20 20 20 20 20 20</pre>                                                                                                    | 22 apriori(groceries)                                            |                                                                                                    | Ogrocer        | Formal cl                                                                                                    | ace t    | e (        |
| <pre>#set better support and confidence levels to learn more rules forcer_rules &lt;- apriori(groceries, parameter = list(support = 0.006, confidence</pre>                                                                                                    | 23                                                               |                                                                                                    | O grocer       | Formal al                                                                                                    | 1000 0   | 1 m 10     |
| grocerycules <- apricing/groceries, parameter = list(Support = 0.006, confident         #look at the first three rules         inspect(groceryrules[1:3])         #Improving model performance sorting grocery rules by lift         inspect(sort(groceryrules, by = "lift")[1:5])         iffinding subsets of rules containing any berry items         berryrules <- subset(groceryrules, items %in% "berries")         inspect(berryrules)         #writing the rules to a CSV file         writing the rules to a CSV file         mode         @ mode                                                                                                    | 24<br>25 #set better support and confidence levels to ]          | earn more rules                                                                                                    | grocer         | Formal C                                                                                                    | lass r   | <b>u</b> ( |
| <pre>Flook at the first three rules inspect(groceryrules[13])  #Improving model performance sorting grocery rules by lift inspect(sort(groceryrules, by = "lift")[1:5]) #Improving subsets of rules containing any berry items #finding subsets of rules containing any berry items #finding subsets of rules containing any berry items #finding the rules to a CSV file #write(groceryrules, file = "groceryrules.csv", sep = ",", quote = TRUE, row.na; #de (top Lewel) : #finding the rules to a CSV file #finding the rules to a CSV file #rules containing any berry thems #de (top Lewel) : #finding the rules to a CSV file #finding the rules to a CSV file #finding the ru</pre>                                                                           | 26 grocervrules <- apriori(groceries, parameter =                | list(support = 0.006, confider                                                                                                    |                |                                                                                                    |          |            |
| <pre>28 #look at the first three rules<br/>9 inspect(groceryrules[1:3])<br/>31<br/>32<br/>33<br/>33<br/>34<br/>35<br/>35<br/>36<br/>37 berryrules containing any berry items<br/>37 berryrules &lt;- subset(groceryrules, items %in% "berries")<br/>39<br/>39<br/>40 #writing the rules to a CSV file<br/>41 write(groceryrules, file = "groceryrules.csv",sep = ",", quote = TRUE, row.nar.<br/>446 (toptevent) = R Script =<br/>446 (toptevent) = R Script =<br/>447 (toptevent) = R Script = R Script = R</pre> | 27                                                               | the second second s | Files Plots    | Packages                                                                                                    | Help     | View       |
| <pre>29 inspect(groceryrules[1:3]) 30 31 4 #Improving model performance sorting grocery rules by lift 31 inspect[sort(groceryrules, by = "lift"][1:5]) 5 #finding subsets of rules containing any berry items 37 berryrules &lt;= subset(groceryrules, items %in% "berries") 38 inspect(berryrules) 44 writing the rules to a CSV file 44 write(groceryrules, file = "groceryrules.csv", sep = ",", quote = TRUE, row.nar; 446 (bptewell = R Script = R Script = R Scr</pre>                                                                        | 28 #look at the first three rules                                |                                                                                                    | 1000 1100      | The state of the state of the s | ment     | 0          |
| <pre>30 30 31 32 #Improving model performance sorting grocery rules by lift inspect[sort(groceryrules, by = "lift")[1:5]) 35 36 #Finding subsets of rules containing any berry items 37 berryrules, - subset(groceryrules, items %in% "berries") 38 39 47 #Finding the rules to a CSV file 41 write(groceryrules, file = "groceryrules.csv", sep = ",", quote = TRUE, row.nar; 444 (Top Level) : msde</pre>                                                                                                    | <pre>29 inspect(groceryrules[1:3])</pre>                         |                                                                                                    | a 917          | Zoom I 😬 B                                                                                                    | xport •  | v          |
| <pre>31 32 #Improving model performance sorting grocery rules by lift 333 #Improving model performance sorting grocery rules by lift 34 353 35 36 47 37 36 47 37 37 38 48 48 5 38 48 5 39 4 48 5 5 5 5 5 5 5 5 5 5 5 5 5 5 5 5 5</pre>                                                                                                    | 30                                                               |                                                                                                    | 0              |                                                                                                    |          |            |
| <pre>24 #Improving model performance sorting grocery rules by lift 34 inspect[sort(groceryrules, by = "lift")[1:5]) 35 i 37 berryrules &lt;- subset(groceryrules, items %in% "berries") 38 inspect(berryrules) 39 #writing the rules to a CSV file 41 write(groceryrules, file = "groceryrules.csv", sep = ",", quote = TRUE, row.nar; 446 (bptevel): msole</pre>                                                                                                    | 31                                                               |                                                                                                    |                |                                                                                                    |          |            |
| 31       Support[growing mode performance softing growing mode performance softing growing mode performode performode performance softing growing mode perform                                                                                                    | 32<br>#Tenroving model performance sorting grocery r             | ulas by lift                                                                                                    |                |                                                                                                    |          |            |
| <pre>33 i i construction of rules containing any berry items 34 ffinding subsets of rules containing any berry items 35 berryrules - subset(groceryrules, items %in% "berries") 36 #writing the rules to a CSV file 41 write(groceryrules, file = "groceryrules.csv", sep = ",", quote = TRUE, row.nar; 446 (Top Level) : R Scopt : 55 msde 55 msde 55</pre>                                                                           | <pre>34 inspect(sort(arocervrules, by = "lift")[1:5])</pre>      | ares by fift                                                                                                    |                |                                                                                                    |          |            |
| 36       #finding subsets of rules containing any berry items         37       berryrules <- subset(groceryrules, items Xin% "berries")         39       #mriting the rules to a CSV file         40       write(groceryrules, file = "groceryrules.csv", sep = ",", quote = TRUE, row.nar,         446       (top Level) :         msde       Image: Comparison of the comparison of the comparison of                                                                                                    | 35 1                                                             |                                                                                                    |                |                                                                                                    |          |            |
| 37       berryrules <- subset(groceryrules, items %in% "berries")         38       inspect(berryrules)         39       writing the rules to a CSV file         41       write(groceryrules, file = "groceryrules.csv", sep = ",", quote = TRUE, row.nar.         446       (Top Lewel) :         Rsorpt :       Rsorpt :         nsde       Image: Comparison of the subset of the subset of                                                                                                    | 36 #finding subsets of rules containing any berry                | items                                                                                                    | 1              |                                                                                                    |          |            |
| <pre>38 inspect(berryrules) 39 4 writing the rules to a CSV file 41 write(groceryrules, file = "groceryrules.csv", sep = ", ", quote = TRUE, row.nar, 446 (Top Level) : R Script : assle 6 7 m C A La La La La La La La La La La La La La</pre>                                                                                                    | 37 berryrules <- subset(groceryrules, items %in%                 | "berries")                                                                                                    |                |                                                                                                    |          |            |
| 39       #writing the rules to a CSV file         41       write(groceryrules, file = "groceryrules.csv", sep = ", ", quote = TRUE, row.nar,         446       (top level) :         msde       Image: Comparison of the top level                                                                                                    | 38 inspect(berryrules)                                           |                                                                                                    |                |                                                                                                    |          |            |
| umite(groceryrules, file = "groceryrules.csv", sep = ", ", quote = TRUE, row.na;       446     (top Level) :       R Script :                                                                                                    | 40 Empiting the pulse to a CSV file                              |                                                                                                    |                |                                                                                                    |          |            |
| A46 (top Level) : R Sorie : Sorie : Sorie : R Sorie : R                                                                                  | 41 write(grocervrules, file = "grocervrules, csv".               | sen = " " quote = TRUE, row na                                                                                                    |                |                                                                                                    |          |            |
| 446 (Rop Lewi) 2 R Script 2                                                                                                    | a minergrocerynanes, inte = grocerynanes.csv ,                   | rep = 1 1 spore = 1koc, Tourne                                                                                                    |                |                                                                                                    |          |            |
|                                                                                                    | 4:46 (Top Level) \$                                              | R Script                                                                                                    | 0              |                                                                                                    |          |            |
|                                                                                                    | onsole                                                           | 60                                                                                                    | 3              |                                                                                                    |          |            |
|                                                                                                    |                                                                  |                                                                                                    |                |                                                                                                    |          |            |

Now, I want to find a subset of rules containing any various items and how for that I have to use the subset function these is the it contains the rules and item is varies. Now I just execute this command after executing this command, I have to inspect this command.

#### (Refer Slide Time: 30:50)

| Undetdd1*x       Invicement Histery Connection         28       Flook at the first three rules       Import Dataset • 2         29       inspect(groceryrules[1:3])       Import Dataset • 2         31       Improving model performance sorting grocery rules by lift       Import Dataset • 2         32       #Improving model performance sorting grocery rules by lift       Import Dataset • 2         33       #Improving model performance sorting grocery rules by lift       Import Context (groceryrules, by = "lift")[1:5])         36       #finding subsets of rules containing any berry items       Import Performance sorting grocery rules.         37       berryrules <- subset(groceryrules, items %in% "berries")       Import Performance sorting grocery rules.         39       #minting the rules to a CSV file       Import Performance sorting groceryrules.         401       (top tervet):       Import Performance sorting groceryrules.         411       (berries) => (mbiped/sour cream) 0.009049314 0.2721713 3.796886 69       Import Performance sorting sortidence lift         31       (berries) => (whole milk)       0.01074479 0.3180428 2.279848 104       Import Performance sortidence lift                                                                                                    |                                                                                                    | ction Addins •                                                                                                    |            |                  | Project: (None)      |
|----------------------------------------------------------------------------------------------------|----------------------------------------------------------------------------------------------------|----------------------------------------------------------------------------------------------------|------------|------------------|----------------------|
| Improving model performance sorting grocery rules by lift         inspect(groceryrules[1:3])         Improving model performance sorting grocery rules by lift         inspect(sort(groceryrules, by = "lift")[1:5])         Improving model performance sorting grocery rules by lift         inspect(sort(groceryrules, by = "lift")[1:5])         Improving model performance sorting grocery rules by lift         inspect(sort(groceryrules, items %in% "berries")         inspect(berryrules)         inspect(berryrules, file = "groceryrules.csv", sep = ",", quote = TRUE, row.nat.         401       (berries] => (whipped/sour cream) 0.009049314 0.2721713 3.796886 89         11       (berries] => (yogurt}         0.010574479 0.3180428 2.279848 104         31       (berries] => (whole milk)                                                                                                    | Untitled1* ×                                                                                                    |                                                                                                    | -0 6       | invironment His  | tory Connections     |
| <pre>28 #look at the first three rules<br/>inspect(groceryrules[1:3])<br/>31<br/>32<br/>32<br/>33<br/>34<br/>35<br/>35<br/>35<br/>36 #finding subsets of rules containing any berry items<br/>35 berryrules &lt;- subset(groceryrules, items %in% "berries")<br/>38 inspect(berryrules, file = "groceryrules.csv",sep = ",", quote = TRUE, row.nat.<br/>40   writing the rules to a CSV file<br/>41 write(groceryrules, file = "groceryrules.csv",sep = ",", quote = TRUE, row.nat.<br/>40   writing the rules to a CSV file<br/>41 write(groceryrules, file = "groceryrules.csv",sep = ",", quote = TRUE, row.nat.<br/>40   (optewet):<br/>52   berries] &gt;&gt; (whipped/sour cream) 0.009049314 0.2721713 3.796886 89<br/>31 (berries) &gt;&gt; (other vegetables) 0.01076479 0.3180428 2.279848 104<br/>31 (berries) &gt;&gt; (other vegetables) 0.01076479 0.3180428 2.279848 104<br/>31 (berries) &gt;&gt; (other vegetables) 0.010794611 0.3547401 1.388328 116</pre>                                                                                                    | 💷 🗊 🛛 🔚 🗋 Source on Save 🛛 🔍 🎢 🗤                                                                                                    | Run 😁 Sou                                                                                                    | rce • 🖹 🧯  | 🚰 🔒 🛛 🖃 Impor    | t Dataset 🔹 🔏 🗏 List |
| <pre>29 inspect(groceryrules[1:3]) 30 31 32 31 #Improving model performance sorting grocery rules by lift 32 32 33 #Improving model performance sorting grocery rules by lift 33 34 35 35 35 36 37 berryrules &lt;- subset(groceryrules, items %in% "berries") 38 inspect(berryrules) 39 40 #inting the rules to a CSV file 41 write(groceryrules, file = "groceryrules.csv", sep = ",", quote = TRUE, row.nar. 41 write(groceryrules, file = "groceryrules.csv", sep = ",", quote = TRUE, row.nar. 41 write(groceryrules, file = "groceryrules.csv", sep = ",", quote = TRUE, row.nar. 41 write(groceryrules, file = "groceryrules.csv", sep = ",", quote = TRUE, row.nar. 41 the rules to a CSV file 45 minute to the total solution of the total solution of total solution of the total solution of the total solution of the total solution of the total solution of the total solution of the total solution</pre>                                                                                                    | 28 #look at the first three rules                                                                                                    |                                                                                                    | 1.0        | Global Environme | nt • Q,              |
| 30<br>31<br>32<br>32<br>33<br>34 #Improving model performance sorting grocery rules by lift<br>33<br>35 #finding subsets of rules containing any berry items<br>36 #finding subsets of rules containing any berry items<br>37 berryrules <- subset(groceryrules, items %in% "berries")<br>38 inspect(berryrules)<br>39<br>40 #ariting the rules to a CSV file<br>41 write(groceryrules, file = "groceryrules.csv", sep = ",", quote = TRUE, row.nar.<br>421 (top tevel) :<br>43 marting the rules to a CSV file<br>41 write(groceryrules, file = "groceryrules.csv", sep = ",", quote = TRUE, row.nar.<br>421 (top tevel) :<br>43 marting the rules to a CSV file<br>41 write(groceryrules, file = "groceryrules.csv", sep = ",", quote = TRUE, row.nar.<br>421 (top tevel) :<br>42 marting the rules to a CSV file<br>43 marting the rules to a CSV file<br>44 martic(groceryrules, file = "groceryrules.csv", sep = ",", quote = TRUE, row.nar.<br>421 (top tevel) :<br>43 marting the rules to a CSV file<br>44 martic(groceryrules, file = "groceryrules.csv", sep = ",", quote = TRUE, row.nar.<br>42 martic(groceryrules, file = "groceryrules.csv", sep = ",", quote = TRUE, row.nar.<br>42 martic(groceryrules, file = "groceryrules.csv", sep = ",", quote = TRUE, row.nar.<br>42 martic(groceryrules, file = "groceryrules.csv", sep = ",", quote = TRUE, row.nar.<br>42 martic(groceryrules, file = "groceryrules.csv", sep = ",", quote = TRUE, row.nar.<br>43 (therries) => (this performance = groceryrules.csv", sep = ",", quote = TRUE, row.nar.<br>43 (therries) => (therries) = 0.000269446 0.308685 1.596280 101<br>43 (berries) => (ther vegetables) 0.010269446 0.308685 1.596280 101<br>43 (berries) => (therries) => (ther weight = groceryrules) 0.011794611 0.3547401 1.388278 116                                                                                                    | <pre>29 inspect(groceryrules[1:3])</pre>                                                                                                    |                                                                                                    | D          | ata              |                      |
| <pre>#mproving model performance sorting grocery rules by lift #inspect(sort(groceryrules, by = "lift")[1:5]) #mproving model performance sorting grocery rules by lift grocer_Formal class tr_ grocer_Formal class tr_ grocer</pre>                                                                                                    | 30                                                                                                    |                                                                                                    | 0          | berryr Form      | nal class ru… Q      |
| <pre>33 #Improving model performance sorting grocery rules by lift<br/>34 inspect(sort(groceryrules, by = "lift")[1:5])<br/>35<br/>36 #Finding subsets of rules containing any berry items<br/>37 berryrules - subset(groceryrules, items %in% "berries")<br/>38<br/>39<br/>40  writing the rules to a CSV file<br/>41 write(groceryrules, file = "groceryrules.csv",sep = ",", quote = TRUE, row.nar,<br/>401 (top tewn) :<br/>40   (top tewn) :<br/>40   (top tewn) :<br/>41   (top tewn) :<br/>42   (top tewn) :<br/>43   (top tewn) :<br/>44   (top tewn) :<br/>45   (top tewn) :<br/>46   (top tewn) :<br/>47   (top tewn) :<br/>47   (top tewn) :<br/>48   (top tewn) :<br/>48   (top tewn) :<br/>49   (top tewn) :<br/>40   (top tewn) :<br/>40   (top tewn) :<br/>40   (top tewn) :<br/>40   (top tewn) :<br/>40   (top tewn) :<br/>40   (top tewn) :<br/>40   (top tewn) :<br/>40   (top tewn) :<br/>41   (top tewn) :<br/>42   (top tewn) :<br/>43   (top tewn) :<br/>43   (top tewn) :<br/>44   (top tewn) :<br/>44   (top tewn) :<br/>45   (top tewn) :<br/>45   (top tewn) :<br/>45   (top tewn) :<br/>46   (top tewn) :<br/>47   (top tewn) :<br/>47   (top tewn) :<br/>48   (top tewn) :<br/>48   (top tewn)</pre> | 32                                                                                                    |                                                                                                    | 0          | grocer Form      | nal class tr Q       |
| 34       inspect(sort(groceryrules, by = "lift")[1:5])         35       #finding subsets of rules containing any berry items         37       berryrules <- subset(groceryrules, items %in% "berries")                                                                                                    | 33 #Improving model performance so                                                                                                    | orting grocery rules by lift                                                                                                    | 0          | grocer Form      | nal class ru Q       |
| <pre>35 #finding subsets of rules containing any berry items 37 berryrules &lt;- subset(groceryrules, items %in% "berries") 38 inspect(berryrules) 39 40  writing the rules to a CSV file 41 write(groceryrules, file = "groceryrules.csv", sep = ",", quote = TRUE, row.nar. 421 (Optive(g) 2</pre>                                                                                                    | <pre>34 inspect(sort(groceryrules, by = 25</pre>                                                                                                    | "lift")[1:5])                                                                                                    | 1          |                  |                      |
| <pre>37 berryrules &lt;- subset(groceryrules, items %in% "berries") 38 inspect(berryrules) 40 #writing the rules to a CSV file 41 write(groceryrules, file = "groceryrules.csv", sep = ",", quote = TRUE, row.nar. 401 (Optevel): 40 #writingData/ 40 Terminal × 401 (Optevel): 41 write(groceryrules, file = "groceryrules.csv", sep = ",", quote = TRUE, row.nar. 401 (Optevel): 41 write(groceryrules, file = "groceryrules.csv", sep = ",", quote = TRUE, row.nar. 402 Terminal × 403 (Optevel): 40</pre>                                                                                                    | 36 #finding subsets of rules conta                                                                                                    | ining any berry items                                                                                                    |            | riles Plots Pac  | Rages Help Vinne     |
| 38       inspect(berryrules)         39       inspect(berryrules, file = "groceryrules.csv", sep = ",", quote = TRUE, row.nar.         41       write(groceryrules, file = "groceryrules.csv", sep = ",", quote = TRUE, row.nar.         401       (top level) :       inspect(berryrules)         5mode       Terminal ×       inspect(berryrules)         1       top level) :       inspect(berryrules)         5mode       Terminal ×       inspect(berryrules)         1       (top level) :       inspect(berryrules)         1       top level) :       inspect(berryrules)         1       (top level) :       inspect(berryrules)         1       (top level) :       inspect(berryrules)         1       (top level) :       inspect(berryrules)         1       (top level) :       inspect(berryrules)         1       (top revel) :       inspect(berryrules)         1       (top revel) :       inspect(berryrules)         1       (top revel) :       inspect(berryrules)         1       (top revel) :       inspect(berryrules)         1       (top revel) :       inspect(berryrules)         1       (top revel) :       inspect(berryrules)         1       (top revel) :       inspect(berryrules)                                                                                                    | 37 berryrules <- subset(groceryrul                                                                                                    | es, items %in% "berries")                                                                                                    |            |                  | - Export • 🔍         |
| 39<br>41       #writing the rules to a CSV file<br>write(groceryrules, file = "groceryrules.csv", sep = ",", quote = TRUE, row.nar.         40.1       (top tevel) :       @ R Script :         oncole       Terminal <                                                                                                    | <pre>38 inspect(berryrules)</pre>                                                                                                    |                                                                                                    |            |                  |                      |
| Imrite(groceryrules, file = "groceryrules.csv", sep = ",", quote = TRUE, row.nal,         N01       (top tevel) :       Image: Script :         Inset       Image: Script :       Image: Script :         Inset       rhs       support confidence lift count         [] {berries} => (whipped/sour cream) 0.009049314 0.2721713 3.796886 89       Image: Script confidence lift count         [] {berries} => (other vegetables)       0.010259446 0.308685 1.596280 101       Image: Script confidence lift count         [] {berries} => (other vegetables)       0.011794611 0.3547401 1.38828 116       Image: Script confidence lift count                                                                                                    | 40 Ewriting the rules to a CSV fil                                                                                                    | I                                                                                                    | 1          |                  |                      |
| 401       (Pop Level):       Image: Construction of the second second se                                                                                                    | 41 write(groceryrules, file = "gro                                                                                                    | ceryrules.csv", sep = ",", quote = TRUE                                                                                                    | row.nar.   |                  |                      |
| Iterminal ×         Image           //MiningData/ >>         support         confidence lift         count           1) bs         rhs         support         confidence lift         count           1) berries} >> (whipped/sour cream)         0.009049314         0.2721713         3.796886         89           1) (berries} >> (yogurt)         0.010574479         0.3180428         2.279848         104           1) (berries} >> (other vegetables)         0.010269446         0.3086855         1.596280         101           1) (berries} >> (whole milk)         0.011794611         0.3547401         1.388328         116                                                                                                    | 40:1 (Top Level) \$                                                                                                    | 6                                                                                                    | R Script © |                  |                      |
| <pre>/MiningData/ <sup>(2)</sup> Ths rhs support confidence lift count [) {berries} → {whipped/sour cream} 0.009049314 0.7721713 3.796886 89 [) {berries} → {yogurt} 0.010574479 0.3180428 2.279848 104 [] {berries} → {other vegetables} 0.010269446 0.3088685 1.596280 101 [] {berries} → {whole milk} 0.011794611 0.3547401 1.388328 116</pre>                                                                                                    |                                                                                                    |                                                                                                    |            |                  |                      |
| Ths         support         confidence         lift         count           ] berries} => {whippedyour cream}         0.009049314         0.2721713         3.796886         89           ] (berries] => {yogurt}         0.010574470         0.3180428         2.279848         104           ] (berries] => {other vegetables}         0.010259446         0.308685         1.596280         101           ] (berries] => {whole milk}         0.011794611         0.3847401         1.388328         116                                                                                                    | onsole Terminal ×                                                                                                    |                                                                                                    |            |                  |                      |
| [] (berries] ⇒> (mhipped/sour cream) 0.009049314 0.7/21/13 3.790886 89<br>[] (berries] ⇒> (yogurt) 0.01057447 0.3180428 2.729848 104<br>[] (berries] ⇒> (other vegetables) 0.010269446 0.3088685 1.596280 101<br>[] (berries] ⇒> (mhole milk) 0.011794611 0.3547401 1.388328 116                                                                                                    | 2/MiningData/ A                                                                                                    |                                                                                                    |            |                  |                      |
| (berries) => (orbit vegetables) 0.010269446 0.3088685 1.598680 101<br>  (berries) => (whole milk) 0.011794611 0.3547401 1.388328 116                                                                                                    | nnsole Terminal ×<br>://MiningData/ ↔<br>Ths rhs                                                                                                    | support confidence lift count                                                                                                    | 1          |                  |                      |
| ]{berries} ⇒ {whole milk} 0.011794611 0.3547401 1.388328 116                                                                                                    | nnsole   Terminal ×<br>//MiningData/ ∞<br> hs rhs<br> ] {berries} => {whipped/sour cream}<br>  {harries} => {wount}                                                                                                    | support confidence lift count<br>0.009049314 0.2721713 3.796886 89<br>0.010574479 0.3180428 2.278848 104                                                                            |            |                  |                      |
| 1                                                                                                    | <pre>/MiningDuta/ % /MiningDuta/ % /MiningDuta/ % // Serries} =&gt; {whipped/sour cream} ? { berries} =&gt; {yogurt} } { berries} =&gt; {other vegetables}</pre>                                                          | support confidence lift count<br>0.009049314 0.2721713 3.79684 104<br>0.010574479 0.3180428 2.279848 104<br>0.010269446 0.3088685 1.596280 101                                      |            |                  |                      |
|                                                                                                    | <pre>onsele Terminal &gt;&gt; //MiningData/ +&gt; lhs rhs l {berries} =&gt; {whipped/sour cream} } {berries} =&gt; {other vegetables} ] {berries} =&gt; {whipped/sour cream} } {berries} =&gt; {whipped/sour cream}</pre> | support confidence lift count<br>0.009049314 0.2721713 3.796886 89<br>0.010574479 0.3180428 2.279848 104<br>0.010269446 0.3088685 1.59280 101<br>0.011794611 0.3547401 1.388328 116 |            |                  |                      |

Now it is showing rules with berries.

(Refer Slide Time: 30:53)

| Untitled1* ×                                                                                                    |                                                                                                    |                                                             | -0         | Environment History Connection |
|----------------------------------------------------------------------------------------------------|----------------------------------------------------------------------------------------------------|-------------------------------------------------------------|------------|--------------------------------|
| 💷 🖉 🔚 🗋 Source on Save 🛛 🔍 🎢 📲                                                                                                    |                                                                                                    | 👄 Run 🛛 😁 🕞 Sou                                             | rce • ≥    | 💣 🔒 🖙 Import Dataset 🔹 🥑 🗉     |
| 28 #look at the first three rules                                                                                                    |                                                                                                    |                                                             |            | Global Environment • Q,        |
| <pre>29 inspect(groceryrules[1:3])</pre>                                                                                                    |                                                                                                    |                                                             |            | Data                           |
| 30                                                                                                    |                                                                                                    |                                                             |            | Oberryr Formal class ru.       |
| 32                                                                                                    |                                                                                                    |                                                             |            | Ogrocer Formal class tr        |
| 33 #Improving model performance so<br>inspect(sert(arccarvulas, by -                                                                                                    | rting grocery rules by                                                                                                    | lift                                                        |            | Ogrocer Formal class ru.       |
| 35 anspect(sort(groceryrules, by =                                                                                                    | ((ft;)[1;))                                                                                                    |                                                             |            | Files Plots Packages Help V    |
| 36 ·                                                                                                    |                                                                                                    |                                                             | D.Curlet A | a a P Zoon Export - C          |
| oct (top cever) +                                                                                                    |                                                                                                    |                                                             | K Script + |                                |
| nsole Terminal ×                                                                                                    |                                                                                                    |                                                             |            |                                |
| /MiningData/ 🐵                                                                                                    |                                                                                                    |                                                             | 1          |                                |
| tropical fruit} => {pip fruit}                                                                                                    | 0.009456024                                                                                                    | 0.2634561 3.4826                                            | 549 9      |                                |
|                                                                                                    |                                                                                                    |                                                             |            |                                |
|                                                                                                    | The second second second second second second second second second second second second second second second se                             |                                                             |            |                                |
| <pre>#finding subsets of rules containin berryrules &lt;= subset(procervrules.</pre>                                                                                                    | ig any berry items                                                                                                    |                                                             |            |                                |
| <pre>#finding subsets of rules containin berryrules &lt;- subset(groceryrules, inspect(berryrules)</pre>                                                                                                  | ng any berry items<br>items %in% "berries")                                                                                                 |                                                             |            |                                |
| <pre>#finding subsets of rules containin berryrules &lt;- subset(groceryrules, inspect(berryrules) lhs rhs</pre>                                                                                          | ng any berry items<br>items %in% "berries")<br>support confidenc                                                                            | e lift count                                                |            |                                |
| <pre>#finding subsets of rules containin<br/>berryrules &lt;- subset(groceryrules,<br/>inspect(berryrules)<br/>lhs rhs<br/>] (berries) =&gt; (whipped/sour cream)<br/>] (berries) =&gt; (unut)</pre>      | ng any berry items<br>items %in% "berries")<br>support confidenc<br>0.009049314 0.2721713<br>0.010574479 0.3180438                          | e lift count<br>3.796886 89                                 |            |                                |
| <pre>#finding subsets of rules containin<br/>berryrules &lt;- subset(groceryrules,<br/>inspect(berryrules)<br/>lhs rhs<br/>l] {berries} =&gt; {whipped/sour cream}<br/>l] {berries} =&gt; {orgourt}</pre> | ng any berry items<br>items %in% "berries")<br>support confidenc<br>0.009049314 0.2721713<br>0.010574479 0.3180428<br>0.010269446 0.3088685 | e lift count<br>3.796886 89<br>2.279848 104<br>1.596280 101 |            |                                |

Berries whipped and sour cream berries and yogurt with confidence level these berries and other vegetables and berries and whole milk, these are the most frequently bought items with berries. Now I have to write the all the rules into a particular file for that I have to use right command, right the grocery rules into the file grocery rules csv. Now I am now trying to execute this. Now the file has been created. Now I have to check the file this is the rule files here inter rule files has been saved. Now, this is the procedure of how to generate association rules and save into the csv file the library is arules.

| Decision Trees                                                                                                    |                                                                                                    |  |  |  |  |
|----------------------------------------------------------------------------------------------------|----------------------------------------------------------------------------------------------------|--|--|--|--|
| <ul> <li>The decision tree induction is<br/>label training data</li> <li>The Cars Evaluation data set <ul> <li>#V1 buying price</li> <li>#V2 price of the maintenance</li> <li>#V3 doors</li> <li>#V4 persons</li> <li>#V5 luggage boot</li> <li>#V6 safety</li> <li>#V7 class</li> </ul> </li> <li>Packeges <ul> <li>caret</li> <li>rpart.plot</li> <li>Rpart</li> <li>e1071</li> </ul></li></ul> | : learning of decision tree from class<br>v-high, high, med, low<br>v-high, high, med, low<br>2, 3, 4, 5-more<br>2, 4, more<br>small, med, big<br>low, med, high<br>unacc, acc, good, v-good |  |  |  |  |
|                                                                                                    | Data Mining With R                                                                                                    |  |  |  |  |

(Refer Slide Time: 32:53)

Now, I am going to show; how to generate the decision tree for creating decision tree we have to use 4 packeges; one is caret another is Rpart dot plot and for decision tree generation e1071 and Rpart e1071 is the most important packege for creating decision trees in I am using one data set; this name is car evaluation data sets, it contains 5 7 attributes price of the car maintenance value of the car doors of the car number of persons can sit into the car the booted the luggage area of the car the safety matters of the car and class; the class is either unsatisfactory, it is satisfactory good or very good these are the class now you want to make decision tree based on this information.

(Refer Slide Time: 34:05)

| decisionine Notepad                                                                                                    |                           | 100 100 200                           | Spin                                  |
|----------------------------------------------------------------------------------------------------|---------------------------|---------------------------------------|---------------------------------------|
| le fåt fumat Vex Hdp                                                                                                    |                           |                                       |                                       |
| #5("(04-)<br>#(1127-16())<br>#tw0("C)/#linteguata")                                                                                                    |                           | 1                                     | · Side Farmat<br>Size · Background    |
| totall_packager("caret")<br>totall_packager("part_biot")<br>thrany(caret)<br>thrany(part_biot)<br>thrany(part_biot)<br>thrany(part_biot)                                                                                                    |                           | 9 - 30 - 11 - 12 - 14 - 14            | Carbonia<br>18 - 18 -                 |
| hata Import)<br>ar.df read.csv("car.data", sep = ',', header = TRUE)<br>r(car.df)                                                                                                    |                           |                                       |                                       |
| to check top 5-6 rows of the dataset, we can use head()<br>ead(car_df)                                                                                                    |                           |                                       |                                       |
| Data blicks is a step to split data into stato and test set<br>the site, seed) matched is used to make our work registed.<br>States it splits randomly and same value sill pains both will get identical<br>matched or consultationstanticiton(y = car_offscl, p= 6.7, 15st = FALSE)<br>matched = car_off(intering)<br>matched = car_off(intering)                                                                                                    | l results.                | class                                 |                                       |
| (beck dimensions of train & test set<br>im(training); dim(testing);                                                                                                    |                           |                                       |                                       |
| summarized details(<br>ummary(car_df)                                                                                                    |                           |                                       |                                       |
| train() method() "Boot", "BootEl2", "cv", "repeatedcv" for training our dat<br>number- number of resempling iterations<br>repeats the number of complete sets of folds to compute                                                                                                    | ta for various algorithms |                                       |                                       |
| <pre>rtcl - crysic(correl(correl(s) = "repeate(o', number = 10, repeate = 1)<br/>trad_file (correl(c), data = revision_ments = repeate(c)<br/>rem_file (correl(c), data = revision_ments = repeate(c)<br/>repeate(c), data = revision_ments = repeate(c)<br/>repeate(c), data = revision_ments = repeate(c)<br/>revision_revision_ments = repeate(c)<br/>revision_revision_ments = repeate(c)<br/>revision_revision_ments = revision_revision_revision_ments = revision_revision_revisio</pre> |                           |                                       |                                       |
| Plot Decision Trae<br>rp(dtree_fitifinalwodel, tweak = 1.2)                                                                                                    |                           |                                       |                                       |
| Prediction Now, our model is trained with cp = 0.01122596<br>estimp(1.)<br>redic(2d)res_fit, newdata = testing(1.3)                                                                                                    |                           |                                       |                                       |
|                                                                                                    |                           | · · · · · · · · · · · · · · · · · · · |                                       |
| And and and and a second second                                                                                                    | •Rpart                    |                                       |                                       |
| Till and the second second sec                                   | 1071                      |                                       |                                       |
| 19- 10a -                                                                                                    | -610/1                    |                                       |                                       |
| phi .                                                                                                    |                           |                                       |                                       |
|                                                                                                    | Data Mir                  | ing With R                            |                                       |
| The second second secon                                   |                           |                                       | 1                                     |
|                                                                                                    |                           |                                       |                                       |
| OF I UP DELOGING                                                                                                    |                           | A NORS I COMMENT IS II II I           | · · · · · · · · · · · · · · · · · · · |

After generating the decision tree; we are we will predict one value.

(Refer Slide Time: 34:36)

| irce                                                                                                    |                                                                                          |                                                        |                           | 50 | Environment          | History C                | onnections |
|----------------------------------------------------------------------------------------------------|------------------------------------------------------------------------------------------|--------------------------------------------------------|---------------------------|----|----------------------|--------------------------|------------|
| nsole Terminal ×                                                                                                    |                                                                                          |                                                        |                           | -0 | Global Env           | Import Dataset           | • 🖌 🗉      |
| /MiningData/ 🕫                                                                                                    |                                                                                          |                                                        |                           |    | Data                 |                          |            |
| <pre>whole milk} =&gt; {root vegetables}</pre>                                                                                                    | 0.007015760                                                                              | 0.4107143                                              | 3.768074                  | 6  | o berryr<br>o grocer | Formal cla<br>Formal cla | ass ru (   |
| ] {beef,                                                                                                    |                                                                                          |                                                        |                           |    | o grocer             | Formal cla               | ass ru     |
| <pre>other vegetables} =&gt; {root vegetables} l {other vegetables.</pre>                                                                                                    | 0.007930859                                                                              | 0.4020619                                              | 3.688692                  | 7  | Files Plots          | Packages                 | Help Vin   |
| <pre>tropical fruit} =&gt; {pip fruit}! #finding subsets of rules containing any b</pre>                                                                                                    | 0.009456024                                                                              | 0.2634561                                              | 3.482649                  | 9  |                      |                          |            |
| berryrules <- subset(groceryrules, items %<br>inspect(berryrules)                                                                                                    | in% "berries")                                                                           |                                                        |                           |    |                      |                          |            |
| <pre>hspc:(orr)(disp) hs rhs suppor lberries} =&gt; {whipped/sour cream} 0.0090 lberries} =&gt; {yogurt} 0.0105 lberries} =&gt; {other vegetables} 0.0102 lberries} =&gt; {whole milk} 0.017</pre> | t confidence<br>49314 0.2721713<br>74479 0.3180428<br>69446 0.3088685<br>94611 0.3547401 | e lift<br>3.796886<br>2.279848<br>1.596280<br>1.388328 | count<br>89<br>104<br>101 |    |                      |                          |            |
| Awriting the rules to a CSV file                                                                                                    | 34011 0.3347401                                                                          | 1.300320                                               | 110                       |    |                      |                          |            |
|                                                                                                    |                                                                                          |                                                        |                           |    |                      |                          |            |

(Refer Slide Time: 34:42)

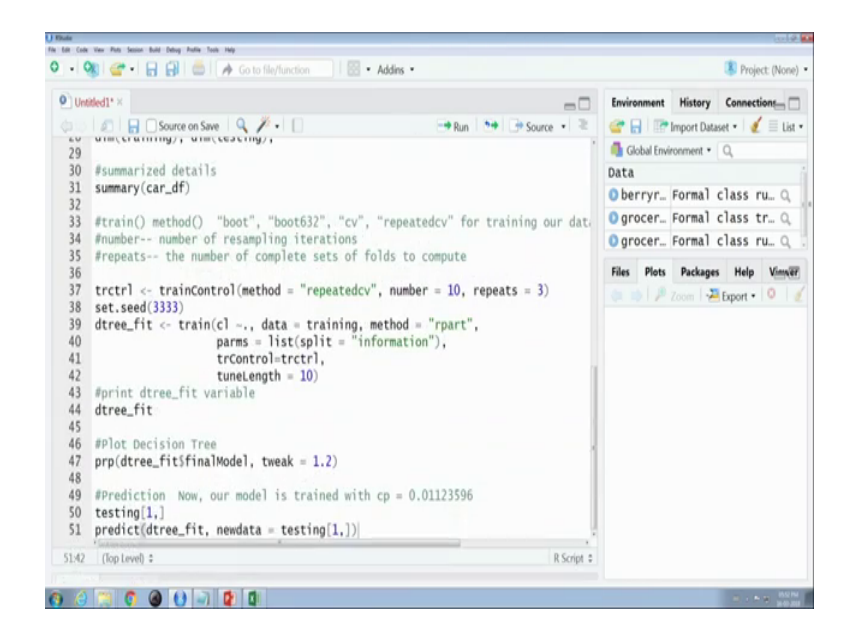

Now, I want to add the library caret Rpart Rplot and e701 e1071. Now, I have to read the data from card data, then I have to view the structure of the data set.

(Refer Slide Time: 35:26)

| Minutes<br>n Life (see Yees Fens Senson Built Debug Purtes Tools Help                                                                                                    | 10.00                                                 |
|----------------------------------------------------------------------------------------------------|-------------------------------------------------------|
| 🕨 🔹 😪 🖌 🔛 🎒 🥌 🍌 Go to file/function 🛛 🛛 🔂 🔹 Addins 🔹                                                                                                    | Project: (None)                                       |
| Outstedt**     ■     Outstedt**     ■     Outstedt**     Outstedt**              | Environment History Connections                       |
| <pre>Poata Import foata Import foata Import</pre> | Global Environment Q<br>Data<br>Car_df 1728 obs. of 7 |
| 17 mead(car_or) 18 19 #Data slicing is a step to split data into train and test set 10 161 [(oplevel) = RScript =                                                                                                    | Files Plots Packages Help Vinver                      |
| Console Terminal ×  C/MiningData/  > Tibrary(61071)                                                                                                    |                                                       |
| > forary(eu/)<br>> forary(eu/)<br>> car_df <- read.csv("car.data", sep = ',', header = TRUE)<br>> str(car_df)<br>'data.frame': 1728:obs. of 7 variables:                                                                                                    |                                                       |
| <pre>\$ bypr: Factor w/ 4 levels "high","low","med",: 4 4 4 4 4 4 4 4 4 4 4 4<br/>\$ mact: Factor w/ 4 levels "high","low","med",: 4 4 4 4 4 4 4 4 4 4 4 4 4 4 4<br/>\$ dr : Factor w/ 4 levels "2","3", "4","5more": 1 1 1 1 1 1 1 1 1 1 1 1 1 1 1<br/>\$ prsn: Factor w/ 3 levels "2","4","more": 1 1 1 1 1 1 1 1 1 1 2<br/>\$ lgbt: Factor w/ 3 levels "big","med","small":</pre>                                                                                                    |                                                       |
|                                                                                                    |                                                       |

It is showing the structure of the data set it has 4 levels bypr means buying price mact means the maintaining cost, it has 4 levels door number of doors peers number of persons here these are the structure of the data set, then I am to display, the first few data set and it is displaying the data set 6 data sets, then I have to divides the data set into 2 parts 30 percent for testing the decision tree and 70 percent for training purpose that is

why I am creating a party one partition based on class column; cl is class based on class column and 0.7 means seventy percent of data will be used for training purpose list is false.

Now, at at first, I have to make a seed on random value, then I have generated a training data set. Now, training data set has been created. Now test data set; these are the test data set. Now I have to check the dimension of the training data set. Now, it is show showing the dimension of the training data set and testing data set the training data set contains 1211 records and test data set has 5 517 records with 7 attributes.

Here is the summary of the car data sets. Now, I have to apply the training with number of 10 folds number of 10 folds number of resampling iterations, these are number and repeats means the number of complete sets of folds to compute I am here using repeated cv method for training, there are lots of method available boot method boot six 32 method cv method repeat cv method for training our data. Now execute training make one random variable, then then I have to create the tree these function training these are training function and it will create store the tree into the tree feet this is a class level data is training data I am using Rpart method is the transaction control tune length is 10; 10 is the number of resampling iterations.

(Refer Slide Time: 39:52)

| • M S · Addins •                                                           | Project: (None                  |
|----------------------------------------------------------------------------|---------------------------------|
| Untitled1* ×                                                               | Environment History Connections |
| 🗈 🗊 🕞 🛛 Source on Save 🔍 🎢 🔹 📄 👘 😁 Source 🔹                                | 😅 🔒 🐨 Import Dataset 🔹 🔏 🗏 List |
| 30 dtree fit - train(c) - data - training method - "reart"                 | Global Environment • Q          |
| 40 parms = list(split = "information").                                    | Data                            |
| 41 trControl=trctrl,                                                       | O car df 1728 obs. of 7         |
| 42 tuneLength = 10)                                                        | intrain int [1:1211 1]          |
| 43 #print dtree_fit variable                                               | O testing 517 obs. of 7 y       |
| 44 dtree_rit                                                               | Cesting 517 obs. of 7 v         |
| 46 #Plot Decision Tree                                                     | Files Plots Packages Help Vinne |
| 17                                                                         | an and B Zoren 2 Ferrert + O    |
| 3:1 (Top Level) © R Script ©                                               | Compare and a compare of the    |
| nsole Terminal ×                                                           |                                 |
| /MiningData/ 🕸 🖉                                                           |                                 |
| c]                                                                         |                                 |
| cc : 384                                                                   |                                 |
| 00d : 69                                                                   |                                 |
| nacc: 1210                                                                 |                                 |
| trctrl <- trainControl(method = "repeatedcy", number = 10, repeats = 3)    |                                 |
| set.seed(3333)                                                             |                                 |
| <pre>dtree_fit &lt;- train(cl ~., data = training, method = "rpart",</pre> |                                 |
| parms = list(split = "information"),                                       |                                 |
| tunel ength = 10)                                                          |                                 |
|                                                                            |                                 |

Now, you have to execute the train data to create the tree. Now, tree is created; now I have to get that tree information; these are the data of a this is the complexity parameters

this is the accuracy and kappa value and it is showing it is using cart algorithm, there are 6 predictors and 4 classes. Now I want to plot the tree plot the decision tree; these are decision tree, but it will be due to graphics problem in this machine, it will not displaying properly. Now we have to test one dataset. Suppose, these one testing data set the testing dataset showing buying price is very high maintenance cost is very high and class is unsatisfactory these my testing data whether these data is correctly predicted or not now.

(Refer Slide Time: 40:41)

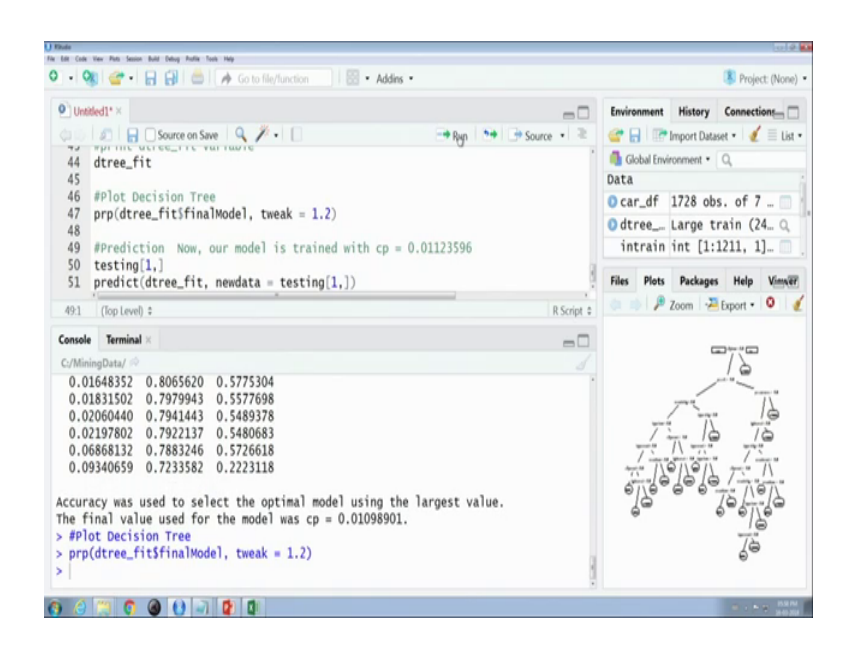

I am now I am predicting the same data here new data set predict dtree the data record is this now; now it is predicting correctly because this unsatisfactory and in my dataset it is also unsatisfactory here these both are same.

#### (Refer Slide Time: 42:31)

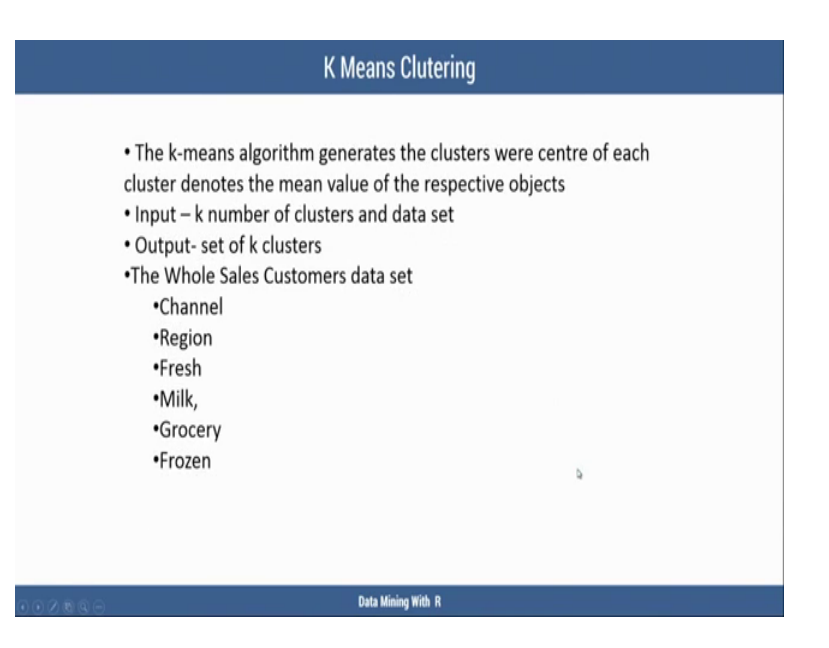

Now, I want to show how to apply R program to use k means clustering the k means clustering generates cluster where the centre of each cluster denotes mean value of respective objects the input set of k means algorithm the number of clusters you want to generate and the data set and it will create k k clusters in my data set, I am using 1 wholesale customers data set in that data set, there are lots of attributes; I am I am trying to the attributes are channel regions fresh milk grocery I will generate the clusters on grocery attribute.

(Refer Slide Time: 43:59)

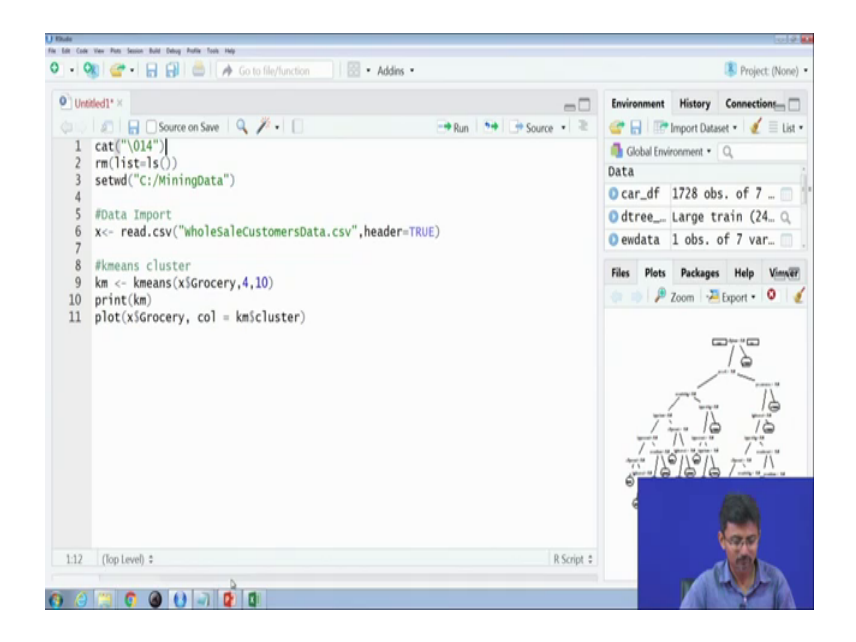

It is very simple program at first, we have to read the data from the wholesale customer and data is stored in x very well now and to generate k means cluster on grocery data with 4 clusters and with number of iterations will be 10. Now, I am executing the k means algorithm.

(Refer Slide Time: 45:06)

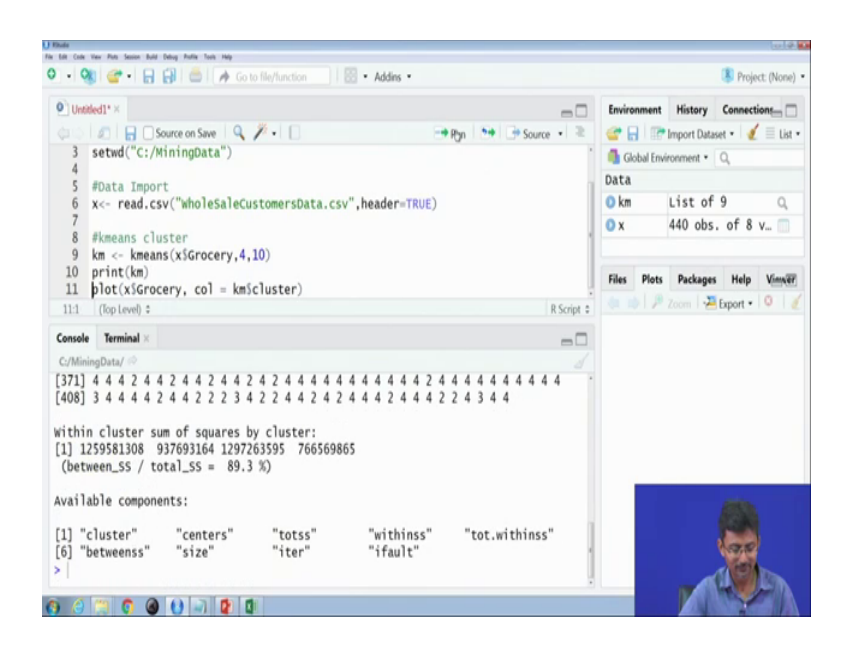

It will be the result will be stored in km objects and I want to print the [Noise] data it contains 4 clusters with these are the mean values of 4 clusters, these are the cluster vectors within cluster some squares by clusters are this some of the objects of these clusters these are the available components.

### (Refer Slide Time: 45:54)

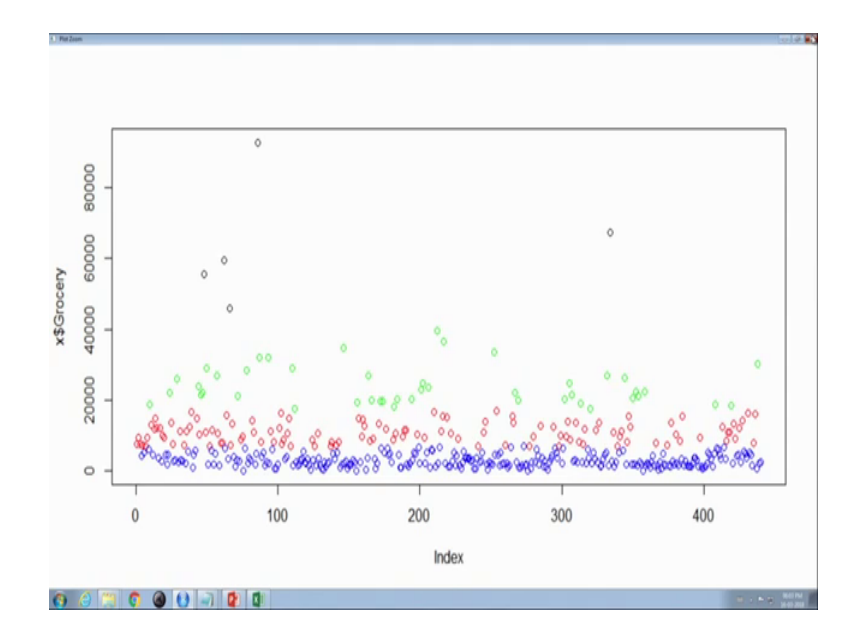

Now, we want to generate the cluster on grocery. Now it is showing the clusters on grocery; there are 4 clusters this blue, one is one cluster, red one is another cluster and green one is another cluster and very small; these are very small cluster, it scattered basically.

(Refer Slide Time: 46:17)

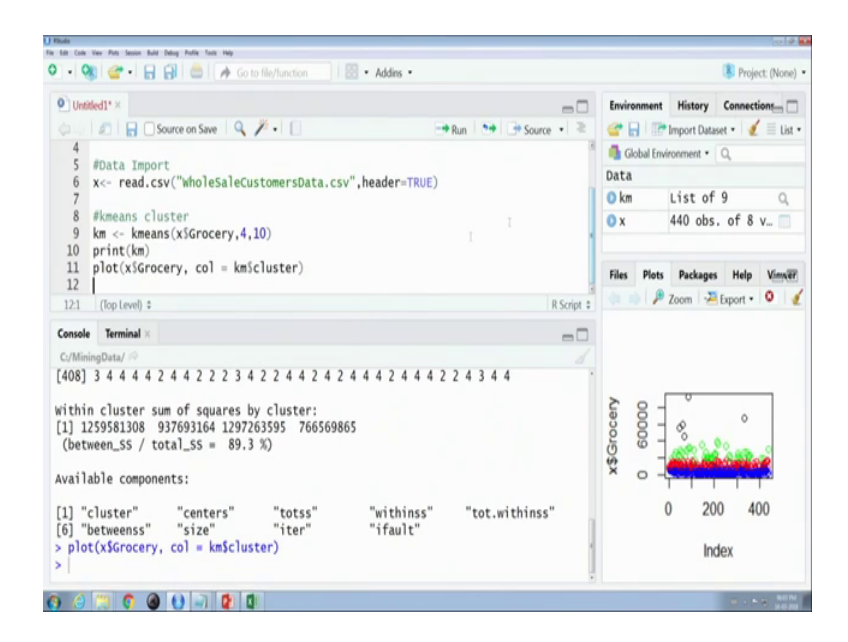

Suppose, I want to display inter cluster all the clusters of all attributes now it is showing all the cloud clusters of all attributes here these are clusters of channel attributes these are clusters of where is the grocery is the clusters of grocery attributes.

#### (Refer Slide Time: 47:27)

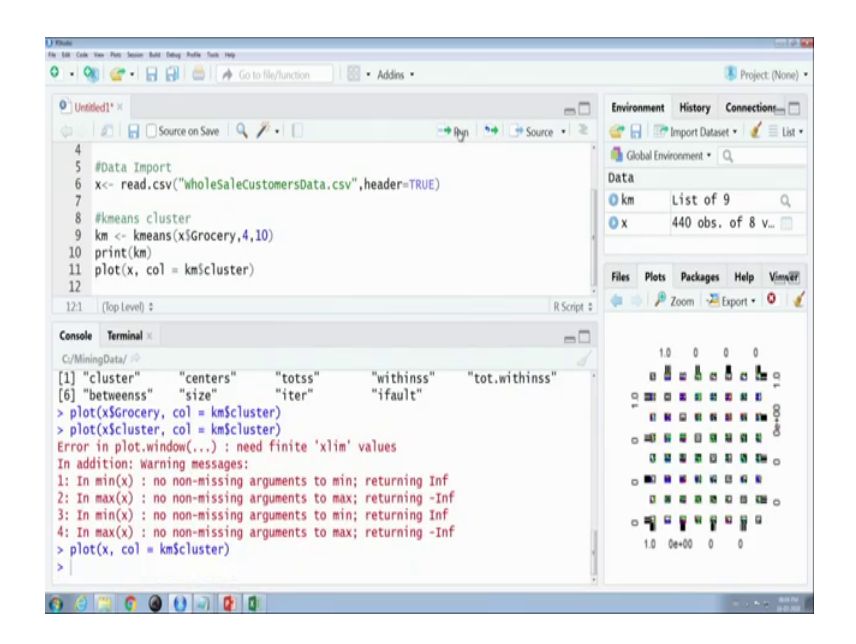

(Refer Slide Time: 47:31)

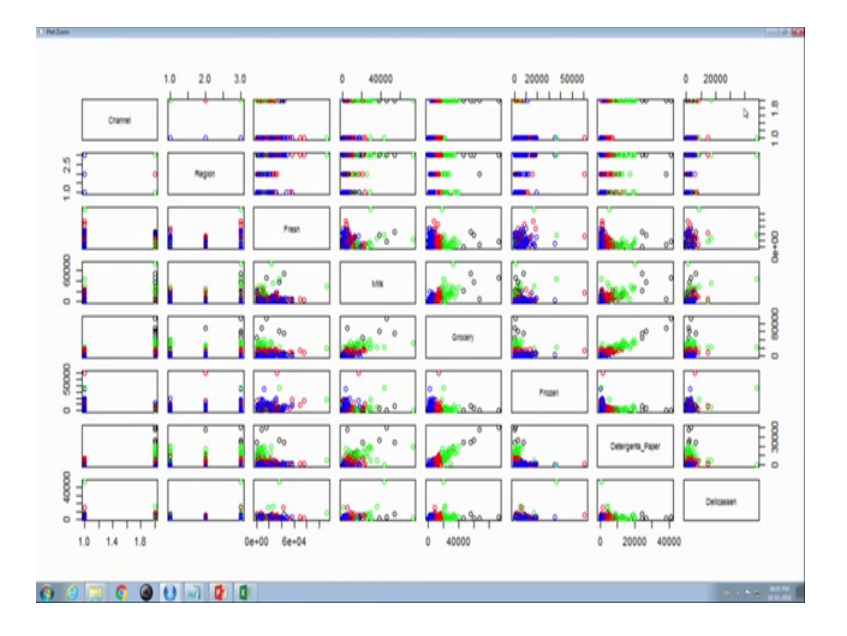

#### (Refer Slide Time: 48:03)

|        | Naive Bayesian Classification                                                                                                    |
|--------|----------------------------------------------------------------------------------------------------|
|        | The mushrooms data set are used     Attribute Information: (classes: edible=e, poisonous=p)     1. cap-shape: belib.conical=.convex.v.flat.ef,     knobbed=k.sunken=s     2. cap-surface: fibrous=f.grooves.gr.saly=v.smooth=s     3. cap-color: brown=n.putfb=b_chancanec_grave_greener,     pink=p.purple=u.red=e,whitewayellowary     4. bruises?: bruises.t.nowf     5. odor: almond=a.anise=i.crosote=c.fishy=v.foul=f,     musty=m.none=n.pungent=p.pip(vs     6. gill=attachment: attached=a.descending=d.free=f.notched=n     7. gill-spacing: close=c.crowded=w.distant=d     8. gill=size: browd=h.putfb=b,chacolat=h.gray=g.green=r,orange=o,pink=p,purple=u.red=e,     white=w.yellowary     10. stalk-shape: enlarging=e.tapering=t |
| 000000 | Data Mining With R                                                                                                    |

Now, Naive Bayesian classification Naive Bayesian classification, we classify the data set based on the probability Naive based theorem and I am using one table it contains mushroom data set its very big table it contains one class.

 Image: Direction
 Direction
 Direction
 Direction
 Direction
 Direction
 Direction
 Direction
 Direction
 Direction
 Direction
 Direction
 Direction
 Direction
 Direction
 Direction
 Direction
 Direction
 Direction
 Direction
 Direction
 Direction
 Direction
 Direction
 Direction
 Direction
 Direction
 Direction
 Direction
 Direction
 Direction
 Direction
 Direction
 Direction
 Direction
 Direction
 Direction
 Direction
 Direction
 Direction
 Direction
 Direction
 Direction
 Direction
 Direction
 Direction
 Direction
 Direction
 Direction
 Direction
 Direction
 Direction
 Direction
 Direction
 Direction
 Direction
 Direction
 Direction
 Direction
 Direction
 Direction
 Direction
 Direction
 Direction
 Direction
 Direction
 Direction
 Direction
 Direction
 Direction
 Direction
 Direction
 Direction
 Direction
 Direction
 Direction
 Direction
 Direction
 Direction
 Direction
 Directio

(Refer Slide Time: 48:36)

Whether; it is eatable or poisonous the class are e and p whether it is eatable and poisonous these are the characteristics of mushrooms these are the characteristics values just like odor; odor means odor odor type of odor.

### (Refer Slide Time: 49:17)

| Dula                                                                                                    | 0.00                          |
|----------------------------------------------------------------------------------------------------|-------------------------------|
| Transfere Verlaged                                                                                                    |                               |
| Fir Lift Ford Yes Hep                                                                                                    | Project: (None) •             |
| partisonabata partisinabata (nushvuodi)<br>trateringuita varitismata advastinguta<br>tottisguita varitismata takatosisuka                                                                                                    | amont History Consultant      |
| eClassification                                                                                                    | onment History Connections    |
| Tterwy (wec.)                                                                                                    | 🔒 📑 Import Dataset 🔹 🍯 List 🔹 |
| schemp                                                                                                    | lobal Environment • Q         |
| getConfusionMatrix function( probabilityOffests, actuals = actualMesults, threshold = 0.4 )                                                                                                    |                               |
| predictions ifelse ( probabilityd/Tents > threshold, 'p', 'e' )<br>confusionmetris( textimpleidclass, predictions )                                                                                                    | List of 9 0                   |
| plotecture <- function( predictionesults, title, color = "red" )                                                                                                    |                               |
| 1 plot (ref (reministrate las, prefit (semenols, directions""),<br>print.motoffer, sil = color, be = 1, each = tille ),                                                                                                    | 440 obs. of 8 v               |
| eclassification using waive mayerian classification                                                                                                    | Plots Packages Help Vinner    |
| Titray( e071.)                                                                                                    |                               |
| nk.model <                                                                                                    | 🕑 🎤 Zoom 🖓 Export • 🔍 🥑       |
| urin() percentusionautis() (m. Frediction(, 2)))<br>alomboClarve()mb.Frediction(, 2), "Rec curve for Native Regestan Classification")                                                                                                    | 1                             |
| Altribute information: (Manuss attibute, attanuard)<br>b. optimize: attant attant attant attant<br>c. Optimize: attant attant attant<br>for attant attant attant attant attant<br>b. Optimize: attant attant attant attant attant<br>b. optimize: attant attant attant attant attant<br>b. optimize: attant attant attant attant attant<br>b. optimize: attant attant attant attant attant<br>b. optimize: attant attant attant attant attant<br>b. optimize: attant attant attant attant attant<br>b. optimize: attant attant attant attant attant attant<br>b. optimize: attant attant attant attant attant attant attant<br>b. optimize: attant attant a |                               |
| Available components:                                                                                                    |                               |
|                                                                                                    |                               |
| [1] "cluster" "centers" "totss" "withinss" "tot withinss"                                                                                                    |                               |
| [6] "hatwaanse" "siza" "itar" "ifault"                                                                                                    |                               |
| all for the second size in the second size in the second size in the second size in the second size in the second size is the second size is the s                         |                               |
| plot(xstrotery, col = kmcluster)                                                                                                    | 1.0 0e+00 0 0                 |
| > plot(xscluster, col = kmscluster)                                                                                                    |                               |
| Error in plot.window() : need finite 'xlim' values                                                                                                    |                               |
|                                                                                                    | 10.00                         |
|                                                                                                    |                               |

(Refer Slide Time: 49:32)

| Untit  | led1* X                         | - 5                                         | Environment  | History       | Connecti  | ions_ C |
|--------|---------------------------------|---------------------------------------------|--------------|---------------|-----------|---------|
| 501    | 🔊 🔒 🖸 Source on Save 🛛 🔍 🎢 🗉    | Run 🐤 Source • ≷                            | @ 8 10       | Import Datase | et + 🖌    | ELis    |
| 92     | rhizomorphs=z,rooted=r,missin   | g=?                                         | 🚯 Global Env | ironment •    | Q,        |         |
| 93     | 12. stalk-surface-above-rin     | g: fibrous=f,scaly=y,silky=k,smooth=s       | Data         |               |           |         |
| 94     | 13. stalk-surface-below-ring:   | ribrous=r,scaly=y,silky=k,smooth=s          | O km         | List of       | 9         | 0       |
| 96     | nink=p.red=e.white=w.vellow=v   | brown-n,burr-b,crinianon-c,gray-g,brange-b, | 0 x          | 440 obs.      | of 8      | V       |
| 97     | 15. stalk-color-below-ring:     | brown=n,buff=b,cinnamon=c,gray=g,orange=o,  |              |               |           |         |
| 98     | pink=p,red=e,white=w,yellow=y   |                                             |              |               |           |         |
| 99     | 16. veil-type:                  | partial=p,universal=u                       | Files Plots  | Packages      | Help      | Viny    |
| 100    | 17. veil-color:                 | brown=n,orange=o,white=w,yellow=y           | 600          | 700m -2       | mort +    | 0       |
| 101    | 18. ring-number:                | none=n,one=o,two=t                          |              | Loon I Car    | Apont - 1 |         |
| 102    | 19. ring-type:                  | cobwebby=c,evanescent=e,flaring=f,large=l,  |              |               |           |         |
| 104    | 20. spore-print-color:          | black-k brown-n buff-b chocolate-b green-r  | 1.           | 0 6           | 0 0       |         |
| 105    | orange=o.purple=u.white=w.vel   | low=v                                       | 8            |               |           | 9       |
| 106    | 21. population:                 | abundant=a,clustered=c,numerous=n,          |              |               |           | -       |
| 107    | scattered=s, several=v, solitar | y=y                                         |              |               |           | 8       |
| 108    | 22. habitat:                    | grasses=g,leaves=l,meadows=m,paths=p,       |              |               |           | 8       |
| 109    | urban=u,waste=w,woods=d         |                                             | 0.40         |               |           |         |
| 110    |                                 |                                             |              |               |           | . 0     |
| 112    |                                 |                                             | 0            |               |           |         |
| 113    | 1                               |                                             | 0.1          |               |           | 0       |
| 115    | <u>k</u>                        |                                             | 0            |               |           |         |
| 13:1   | (Top Level) 0                   | R Script 0                                  | 1.0          | 0e+00 0       | 0         |         |
| onsole |                                 | 60                                          |              |               |           |         |

It contains lots of attributes cap shape cap surface cap colour, these are the abbreviations of the table, these are the abbreviations of the tables and two classes eatable or poisonous to execute Naive Bayesian algorithm, we need to include two libraries one is Carret and the other one is proc library, then I have to import data same way.

(Refer Slide Time: 50:45)

| 21   | Intitled1*                                          | × mushro                                                           | omDf ×                |            |         |      |                | _            |     | Environment History Connections |
|------|-----------------------------------------------------|--------------------------------------------------------------------|-----------------------|------------|---------|------|----------------|--------------|-----|---------------------------------|
|      | 12                                                  | 🖓 Filter                                                           |                       |            |         |      | 0              | λ,           |     | 🞯 🔒 🖙 Import Dataset 🔹 🥑 🗏 List |
| *    | class                                               | cap.shape                                                          | cap.surface           | cap.color  | bruises | odor | gillattachment | gill.spacing | gil | Global Environment • Q,         |
| 1    | р                                                   | x                                                                  | 5                     | n          | t       | р    | f              | c            | ń   | Data                            |
| 2    | e                                                   | x                                                                  | 5                     | у          | t       | a    | f              | c            | t   | O mushro 8124 obs. of 23        |
| 3    | e                                                   | b                                                                  | \$                    | w          | t       | I.   | ł              | c            | Ł   |                                 |
| 4    | р                                                   | x                                                                  | у                     | w          | t       | р    | f              | c            | r   |                                 |
| -    | _                                                   |                                                                    | <u> </u>              |            |         |      |                |              |     | Files Plots Packages Help Vinne |
| low  | ing 1 to 5 o                                        | of 8,124 entries                                                   |                       |            |         |      |                |              |     | 💷 💷 / 🎢 Zoom   🖓 Export •   🖓   |
| Cons | ole Ter                                             | minal ×                                                            |                       |            |         |      |                | -            |     |                                 |
| C:/N | AiningDat                                           | a/ 🕸                                                               |                       |            |         |      |                |              |     |                                 |
| 1    | etwd("C<br>ibrary(<br>ibrary(<br>Data Im<br>ushroom | :/MiningDa<br>( caret )<br>( pROC )<br>uport<br>uDf=read.c:<br>iew | ata")<br>sv("mushroom | ns.csv",he | ader=T) |      |                |              |     |                                 |

Similarly, then want to view the mushroom datasets this is the same data.

(Refer Slide Time: 50:59)

| (Internet)* X                                                     |                            | - Enviro | teamor                  | History       | Connecti |        |
|-------------------------------------------------------------------|----------------------------|----------|-------------------------|---------------|----------|--------|
| Source on Save Q. 2.                                              | - Dun - Source +           | 2 00 0   |                         | Import Datase |          | E Liet |
|                                                                   | De Halt i De Joarde - I    | -        | Chebal Environment + 0  |               |          |        |
| 8 #Data Import                                                    |                            | - G      | Global Environment • Q, |               |          |        |
| 9 mushroomDT=read.csv("mushrooms.csv",header=T)                   |                            | Data     |                         |               |          |        |
| 1 View(mushroomOf)                                                |                            | 0 mu     | shro                    | 8124 obs      | . of 2   | 3 🔃    |
| 2 head(mushroomDf)                                                |                            |          |                         |               |          |        |
| 3                                                                 |                            | 1        |                         |               |          |        |
| 4 #Class View                                                     |                            |          |                         |               |          |        |
| 5 table(mushroomDfSclass)                                         |                            | Files    | Plots                   | Packages      | Help     | Vina   |
| 6 str( mushroomDf )                                               |                            |          |                         |               | inned a  | 0      |
| 7                                                                 |                            |          | 110                     | 2008 1 201    | sport •  | Ψ.     |
| 8 #Data Partitioning                                              |                            |          |                         |               |          |        |
| 9 set.seed(4)                                                     |                            |          |                         |               |          |        |
| 0                                                                 |                            |          |                         |               |          |        |
| 1 partitionData <- function( data, fractionOfDataFor              | rTrainingData = 0.6 )      |          |                         |               |          |        |
| 2 - {                                                             |                            |          |                         |               |          |        |
| <pre>3 numberOfRows &lt;- nrow( data )</pre>                      |                            |          |                         |               |          |        |
| <pre>4 randomRows &lt;- runif( numberOfRows )</pre>               |                            |          |                         |               |          |        |
| 5 flag <- randomRows <= fractionOfDataFor                         | FrainingData               |          |                         |               |          |        |
| 6 trainingData <- data[ flag, ]                                   |                            |          |                         |               |          |        |
| 7 testingData <- data[ [flag, ]                                   |                            |          |                         |               |          |        |
| <pre>8 dataSetSplit &lt;- list( trainingData = trainingDat </pre> | ta, testingData = testingD | at:      |                         |               |          |        |
| 9 datasetsolit                                                    |                            |          |                         |               |          |        |
| 1 (Top Level) 1                                                   | R Scri                     | pt 0     |                         |               |          |        |
| a (opported +                                                     |                            |          |                         |               |          |        |

These are the first few first 6 data sets, it is very big table that is why it is displaying this way first six in second second set of attributes these are third set of attributes these are the fourth set of attributes this because there are lots of attributes that is why it is displaying this way.

Now, I want to view the class table; there are 2 classes eatable and poisonous; there are 4000; around 4000 classes mushrooms are edible around 3000 classes are poisonous mushrooms.

(Refer Slide Time: 52:05)

| • 🤏 💣 • 🔒 🔂 🚔        | Go to file/function          | Idins • 🔋 Project: (None)                                                                                       |
|----------------------|------------------------------|----------------------------------------------------------------------------------------------------|
| Untitled1* ×         |                              | Environment History Connections                                                                                 |
| 🗉 🔄 🔚 🗌 Source on S  | ave 🔍 🎢 - 🗌                  | 😁 Run 🐤 🕞 Source 🔹 😅 🔂 📅 Import Dataset 🔹 🍯 List                                                                |
| 10 #Data view        |                              | * 📑 Global Environment * 🔍                                                                                      |
| 12 head(mushroomDf)  |                              | Data                                                                                                    |
| 12 field(mushroomor) |                              | Data                                                                                                    |
| 14 #Class View       |                              | 🛛 🕐 mushro… 8124 obs. of 23… 🔄                                                                                  |
| 15 table(mushroomDfs | class)                       |                                                                                                    |
| 16 str( mushroomDf ) | crussy                       |                                                                                                    |
| 17                   |                              |                                                                                                    |
| 18 WData Partitionin | a                            | Files Plots Packages Help Vinns                                                                                 |
| 19 set.seed( 4 )     |                              | Com D R Zoom Tomat . 0                                                                                          |
| 20                   |                              | Contraction of the second second second second second second second second second second second second second s |
| 21 partitionData <-  | function( data, fractionOfDa | taForTrainingData = 0.6 )                                                                                       |
| 77 - 1               |                              |                                                                                                    |
| 18:1 (Top Level) =   |                              | R Script ©                                                                                                    |
| onsole Terminal ×    |                              |                                                                                                    |
| :/MiningData/ 🔅      |                              |                                                                                                    |
| ring.type            | : Factor w/ 5 levels "e"     | ,"f","l","n",: 5 5 5 5 1 5 5 5 .                                                                                |
| 5                    |                              |                                                                                                    |
| spore.print.color    | : Factor w/ 9 levels "b"     | , "h", "k", "n",: 3 4 4 3 4 3 3 4                                                                               |
| 3                    |                              |                                                                                                    |
| population           | : Factor w/ 6 levels "a"     | , c , n , s ,: 4 3 3 4 1 5 3 4                                                                                  |
| 4                    | · Franker - ( 7 Jaural - "d" | "-" """                                                                                                    |
| hadron to the state  | : Factor w/ / levels "d"     | , g , i , m ,: 0 Z 4 0 Z Z 4 4                                                                                  |
| habitat              |                              |                                                                                                    |
| habitat              |                              |                                                                                                    |

what is the structure of the; these are these is the structure of the data sets there are twenty three variables in the data sets and around eight thousand observations, then for again have to partition the data for training set and test set.

(Refer Slide Time: 52:33)

| Untit  | led1*×                                                   | - D Enviro           | onment                                        | History      | Connect | ions_ [ |  |
|--------|----------------------------------------------------------|----------------------|-----------------------------------------------|--------------|---------|---------|--|
|        | 🖉 📄 Source on Save 🔍 🎢 🔹 📄                               | n 🍽 🖻 Source 🔹 🥔 😭   | a i reci                                      | mport Datase | e - 🖌   | ELis    |  |
| 24     | randomkows <- runtr( numberotkows )                      | 1 <b>B</b> G         | inhal Emin                                    | • tremos     | 0       |         |  |
| 25     | flag <- randomRows <= fractionOfDataForTraining          | ata Data             | Data<br>O mushro 8124 obs. of 23<br>Functions |              |         |         |  |
| 20     | testinoData <- data[  flag ]                             | Data                 |                                               |              |         |         |  |
| 28     | dataSetSplit <- list( trainingData = trainingData, test  | ngData = testingData |                                               |              |         |         |  |
| 29     | dataSetSplit                                             | Funct                |                                               |              |         |         |  |
| 30     | }                                                        | pa                   | partit function (data,                        |              |         |         |  |
| 31     |                                                          |                      |                                               |              |         |         |  |
| 32     | paritionedData <- partitionData( mushroomDf )            | Files                | Plots                                         | Packages     | Help    | Viny    |  |
| 33     | trainingData <- paritionedDataStrainingData              |                      | P 1                                           | toom   🔁     | xport . | 0       |  |
| 34     | testingData <- paritionedDataStestingData                |                      |                                               |              |         |         |  |
| 35     |                                                          |                      |                                               |              |         |         |  |
| 32:1   | (Top Level) #                                            | R Script ©           |                                               |              |         |         |  |
| onsole | Terminal ×                                               |                      |                                               |              |         |         |  |
| /Minii | ngData/ 🔅                                                |                      |                                               |              |         |         |  |
| nu     | mberOfRows <- nrow( data )                               |                      |                                               |              |         |         |  |
| ra     | ndomRows <- runif( numberOfRows )                        |                      |                                               |              |         |         |  |
| - fl   | ag <- randomRows <= fractionOfDataForTrainingData        |                      |                                               |              |         |         |  |
| tr     | anningData <- data[ flag, ]                              |                      |                                               |              |         |         |  |
| da     | taSatSalit <- list( trainingData - trainingData testingD | ta - testinoData )   |                                               |              |         |         |  |
| da     | tasetsplit                                               | ica - cescinguaca /  |                                               |              |         |         |  |
|        |                                                          |                      |                                               |              |         |         |  |

Now training set is being generated now test set is generated now to make a schema class and odor class versus odor schema. Now testing the data set on class equal to p actual results now have to develop the confusion matrix with the probability test with the function probability test. Now confusion matrix has been generated. Now I have to make prediction curve. Now, execute the naive Bayesian algorithm on training data and it will be stored in nb dot model and this will be the predicted data.

Now, prediction on any model testing data type is raw now and to print the confusion matrix the prediction two prediction data two see for prediction data 2, this is the confusion matrix references is e to e is and with accuracy 0.9851; the class is edible here.

(Refer Slide Time: 55:33)

| U Rode<br>The first Cale Yan, Parts Series Juilt Dates Partie Task Miles                                                                                                    |                                                                                                    | 0.0     |
|----------------------------------------------------------------------------------------------------|----------------------------------------------------------------------------------------------------|---------|
| • • 🕸 💣 • 🔒 🔒 📥 🗚 Go to file/function 🔤 🔀 • Addins •                                                                                                    | Project: ()                                                                                                    | None) • |
| Utented1'*  Source on Save  Source on Save  S | myionment History Connections<br>myonment History Connections<br>model information<br>model information<br>model inf |         |
| 67.1 (Top Level) ÷                                                                                                    | R Script =                                                                                                    |         |
| Console Terminal ×<br>C/MiningData/ =0<br>POSILIVE Class : e<br>> print(getConfusionMatrix(nb.Prediction[, 3]))                                                                                                    | -0                                                                                                    |         |
| <pre>Error in nb.Prediction[, 3] : subscript out of bounds &gt;   &gt;   </pre>                                                                                                    | Show Inceback     Renun with Debug                                                                                                    |         |

Suppose, I want to check another data this is the first data no there is no; now I want to plot the ROC curve or Bayesian matrix prediction matrix. Now this is the curve these ROC curve for Bayesian classification is a specificity and sensitivity curve.

(Refer Slide Time: 56:32)

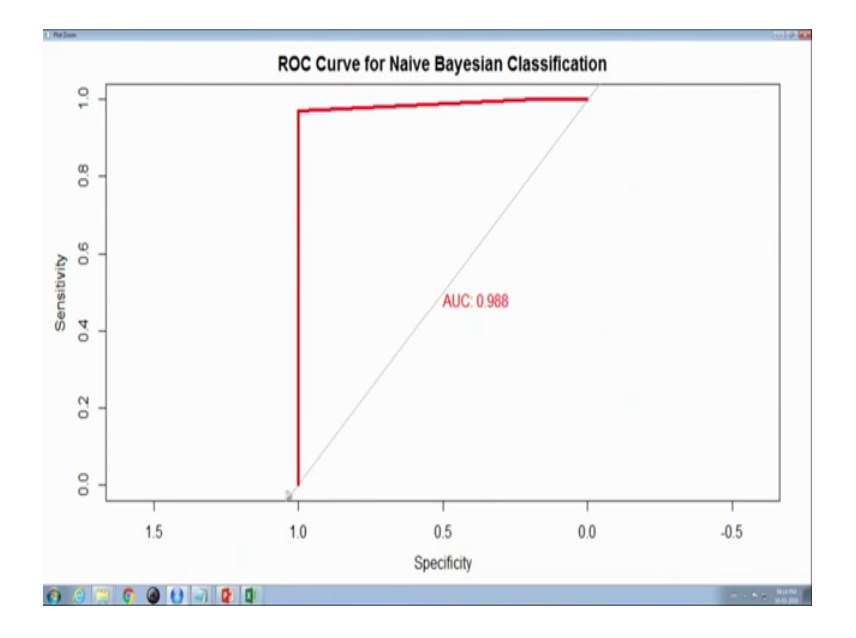

Therefore, for executing the Naive Bayesian algorithm at first, we have to partition the data into training set and test set then make a schema in this class with an particular attribute then the actual results based on poisonous here then generate the confusion matrix after that execute the Naive Bayesian algorithm these are procedure ok.

Thank you.